KROSS/KIPSS(株式会社加藤製作所殿サーバ)作業報告書

日時 2023/09/25 18:00 - 19:00

作業者 与那嶺

更新サーバ KATO JAPAN サーバ

作業目的

- (1) 注文データダウンロード用チェックボックスの表示制御 英語サイト(KIPSS)の注文データについて、ダウンロード用チェックボックスを表示しないように修正します。
- (2) 注文状況データの表示制御 承認ユーザ(支店の担当者)で表示するサイト外の注文データについて、「ユーザ情報の担当課店所に紐づく得意先コードの注文データ」へ修正します。
- (3) 共通メモの登録権限 部品の共通メモについて、「ユーザ情報のグループ ID が ADMIN および A」のユーザで登録できるように修正します。
- (4) 複数ニュース表示エラー 複数ニュース表示時のダイアログが正常に表示されない不具合に対応します。
- (5) 得意先コードによる注文制限の調整

ユーザ情報の得意先コードが「K(大文字)から始まる数字」の場合は、注文できないように修正します。

(6) 新規アカウント登録時のエラー

ユーザ情報の DB 更新エラーが発生した後も、正常に動作するように修正します。

作業内容

#### (1) 死活監視

死活監視処理を OFF にします。

① 死活監視サーバ (dev1.aftama.net) の設定ファイルをバックアップします。

cd /home/aftama/AftamaBin/AftamaAliveMonitor/conf

cp servers.json servers.json.20230925.bk

### ② 設定ファイルから下記を削除します。

### [/home/aftama/AftamaBin/AftamaAliveMonitor/conf/servers.json]

```
{
   "serverInfoArray": [
   {
      "UID": "ADSMONITOR",
      "PWD": "xxx",
      "INSTANCE": "kato",
      "SERVER": "https://pl.kato-ps.com/",
      "TO_ADDRESS": [
      "ads-all@ads-techno.co.jp","sakamoto@kato-works.co.jp","s-kaneko@kato-works.co.jp"
   ]
   },
```

### (2)サイト自動復旧

サイト自動復旧処理を OFF にします。

crontab 設定のサイト自動復旧処理をコメントアウトします。

【root ユーザの crontab 設定】

#8,18,28,38,48,58 \* \* \* \* /root/auto/AftamaAutoRestart.sh /var/run/tomcat/tomcat.pid >> /root/auto/logs/AftamaAutoRestart.log 2>&1

(3) データ更新待ち

コンテンツ更新・各種データの取り込み処理が完了するのを待ってから下記作業を実施します。

(4) バックアップ

システム、DB一式をバックアップします。

| source BackupLight.sh | cd ~aftama/ADSWork    |  |  |
|-----------------------|-----------------------|--|--|
|                       | source BackupLight.sh |  |  |

(5) 工事中表示

ログイン画面を工事中画面へ切り替えます。

cd ~aftama/ADSWork

source changeToUnderconst.sh

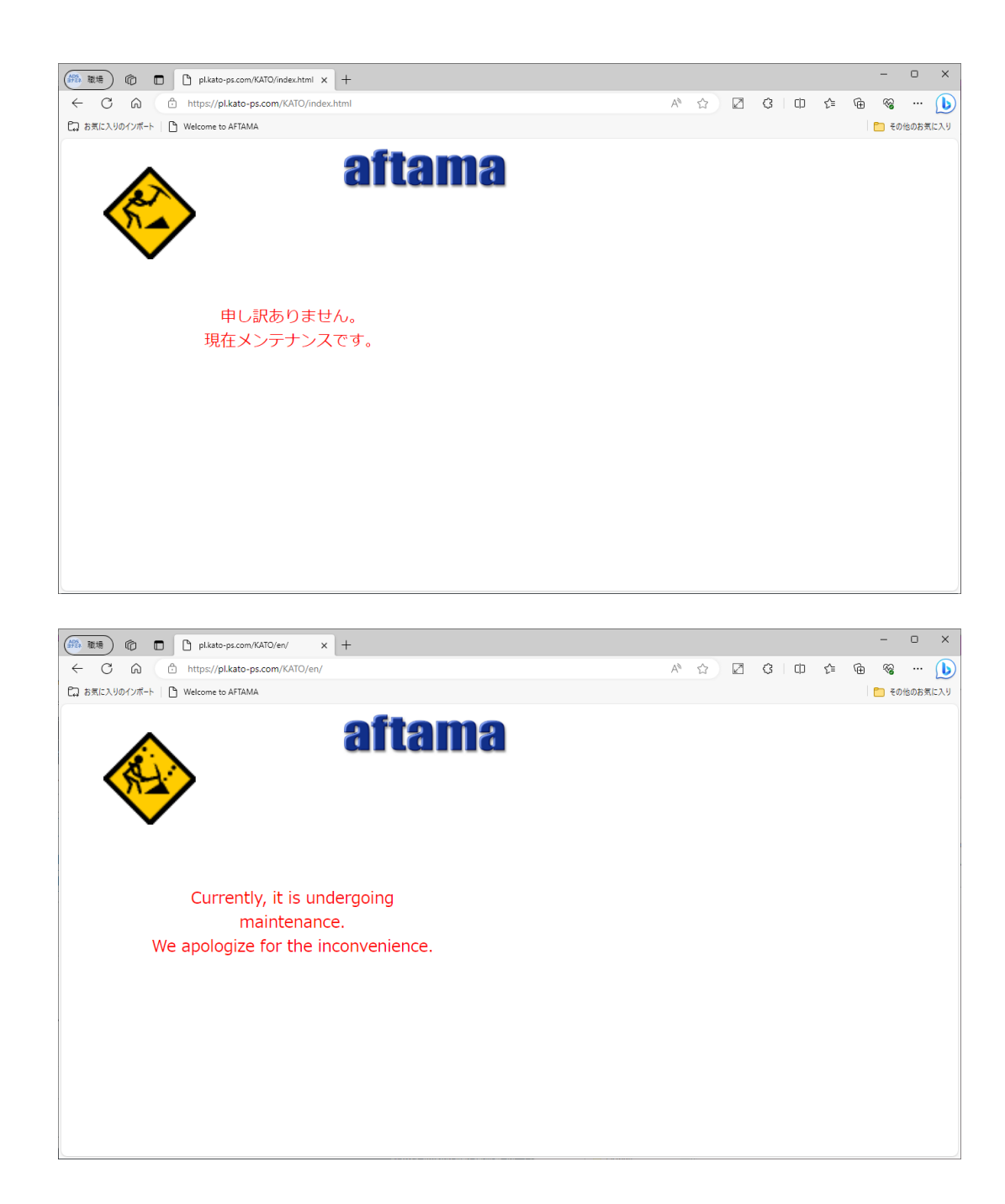

(6) システム更新

修正版パッチファイルを適用します。

- ① war ファイルを/home/aftama/ADSWork へ転送します。
- ② デプロイ用スクリプトを実行します。

cd ~aftama/ADSWork

source deployAftama.sh

(7) テスト準備

① バックアップ

テスト時に更新されるデータをバックアップします。

#### (ア) ユーザ情報

mysql -uaftama -p -h aftama-cluster.cluster-ckzcmwzaynt2.ap-northeast-1.rds.amazonaws.com kato TBL\_USERS > TBL\_USERS.20230925.dmp

### (イ) 注文状況データ

mysqldump -uaftama -p -h aftama-cluster.cluster-ckzcmwzaynt2.ap-northeast-1.rds.amazonaws.com kato TBL\_ORDER\_INFO > TBL\_ORDER\_INFO.20230925.dmp mysqldump -uaftama -p -h aftama-cluster.cluster-ckzcmwzaynt2.ap-northeast-1.rds.amazonaws.com kato

mysqldump -uaftama -p -h aftama-cluster.cluster-ckzcmwzaynt2.ap-northeast-1.rds.amazonaws.com kato TBL\_ORDER\_INFO\_TIME\_OF\_ORDER > TBL\_ORDER\_INFO\_TIME\_OF\_ORDER.20230925.dmp

② データ更新

テスト用データに更新します。

(ア) ユーザ情報

テスト用ユーザにのみメールアドレスを設定します。

update TBL\_USERS set EMAIL=",TO\_EMAIL=";

update TBL\_USERS set EMAIL='yonamine@ads-techno.co.jp',TO\_EMAIL='yonamine.daisuke.1986@gmail.com' where ID\_USER in('ADMIN','ADSTESTER');

## 確認結果

## (1) 注文データダウンロード用チェックボックスの表示制御

# 英語サイト(KIPSS)の注文データについて、ダウンロード用チェックボックスが表示されないこと。 日本語サイト)

|                                                                                                    | KROSS                   |                        | × +                     |                          |              |            |                |                  | -    | o x                 |
|----------------------------------------------------------------------------------------------------|-------------------------|------------------------|-------------------------|--------------------------|--------------|------------|----------------|------------------|------|---------------------|
| 🔶 🔿 🙆 https://pl.kato-ps.com/JyoumonEngine/PostLoginServlet?s=1 🕺 🖄 🖄 🖉 🔇 🛱 😪 …                                         |                         |                        |                         |                          |              |            |                | 🜔                |      |                     |
| C⊋ お気に入りのインポート   C We                                                                                                   | elcome to AF            | TAMA                   |                         |                          |              |            |                |                  | 📋 २० | )他のお気に入り            |
|                                                                                                    | <u>ホーム</u><br>社名: A製作   | 図書一覧<br>所 <i>ご</i> 登録者 | パーツ マニュアル 検索<br>: NIHON | <u> </u>                 |              |            | 全文<br>「        | 図書  ページ  部品  伯   | 横索   | [ログアウト]<br>クリア [詳細] |
| <b>ြ Ի</b> ୬プ                                                                                                    | <br>  キーワ-<br>  状況:   受 | - ドを検索<br>注 <i>済み</i>  | <b>ク</b><br>サービス店:      | 出荷先名:                    |              |            |                |                  |      | Î                   |
| パーツリスト                                                                                                    |                         | 状況                     | サービス店                   | 出荷先名                     | 管理番<br>号     | 注文番号       | 注文月<br>日       | 型式               | 号機   | 出荷日<br>報            |
|                                                                                                    |                         | 受注済<br>み               | ADSテクノロジー株式会社           |                          | 2309333<br>5 |            | 2023/09/<br>25 | 120SE 9160       | 1234 |                     |
| ₩ 部品注文書                                                                                                    |                         | 受注済<br>み               | NX商事(株)名古屋北工場           | ㈱大垣オートサービスセンター<br>穂積工場   | 2309333<br>4 | 234135     | 2023/09/<br>25 | KRM13H(M)-2 5810 |      |                     |
| シーシャンペーン                                                                                                    |                         | 受注済<br>み               | (有)日豊特装車輌整備工場           | (有)日豊特装車輛整備工場            | 2309333<br>3 | MA805      | 2023/09/<br>25 | KA-2200 8310     |      |                     |
| 「コーマニュアルー覧                                                                                                    |                         | 受注済<br>み               | NX商事(株)福岡工場             | NX商事株式会社福岡工場             | 2309333<br>2 | 0900103    | 2023/09/<br>25 | KR25H-V7 5110    | 1052 |                     |
| 1 整備要領書                                                                                                    |                         | 受注済<br>み               | (株)サンテック                | 株式会社サンテック                | 2309333<br>1 | 230925-02  | 2023/09/<br>25 | KR25H-V8 6710    | 1777 |                     |
| 1) 分解要領書                                                                                                    |                         | 受注済<br>み               | NX商事(株)大阪工場             | NX商事(株)大阪工場              | 2309333<br>0 | 0600.N8656 | 2023/09/<br>25 | KR 0030          |      |                     |
| → □ サービス連絡票                                                                                                    |                         | 受注済<br>み               | NX商事(株)大阪工場             | NX商事(株)和歌山サービスステー<br>ション | 2309332<br>9 | 0600.N8655 | 2023/09/<br>25 | NK75(M)-V 7120   |      |                     |
| □ 補修部品連絡票                                                                                                    |                         | 受注済<br>み               | SZ Fortunelong          |                          | 1903085<br>8 |            | 2019/03/<br>11 | KR 0030          |      |                     |
| 部品情報 →                                                                                                    | ×                       | 受注済<br>み               | (有)ダイエイ重販               | 有限会社 ダイエイ重販              | 1801111<br>0 | NA0030     | 2018/01/<br>22 | KR80HF 03A0      | 0054 | -                   |
| こ RPHM H++R<br>プライバシーボリシー 著作権・免責について お問合せについて サイトのご利用条件<br>Copyright (C) 2013 KATO WORKS CO., LTD. ALL RIGHTS RESERVED. |                         |                        |                         |                          |              |            |                |                  |      |                     |

## 英語サイト)

| 🙀 KIPSS 🗙               | +                                    |                              |               |            |                | ~                | -             |                     |
|-------------------------|--------------------------------------|------------------------------|---------------|------------|----------------|------------------|---------------|---------------------|
| ← → C                   | youmonEngine/PostLoginServlet?s=1    |                              |               |            |                | e 🖈 🗆 🕷 🚪        | 🖥 🖈 🗖         | d :                 |
| 📙 ADS 🔜 ADSその他 🔜 Search | 🔒 Audio                              |                              |               |            |                |                  | 📙 ਰੂਨ         | てのブックマーク            |
| KIPSS, Back Home        | Book Parts Manual Result Cart        | Multiframe                   |               | Fulltex    | t Book         | Page Part INVT   | Memo          | [Logout]            |
| Company : A             | 作所 Name: NIHON                       |                              |               |            |                | Sea              | rcn Clear     | [Advanced]          |
| 🔂 тор                   | Search Keyword                       |                              |               |            |                |                  |               | Â                   |
| 🏠 Parte List            | Status: Acknowledge Order in charge: | Company:                     |               |            |                |                  |               | - 1                 |
|                         | Status Order in charge               | Company                      | Receipt<br>No | Order No   | Order D<br>ate | Model            | Serial N<br>o | Shippin<br>g advice |
| 🐺 Order Form            | Acknowl ADSテクノロジー株式会社<br>edge        |                              | 230933<br>35  | TEST       | 2023/0<br>9/25 | 120SE 9160       | 1234          |                     |
| 💭 Order Status          | Acknowl NX商事(株)名古屋北工場<br>edge        | ㈱大垣オートサービスセンター<br>穂積工場       | 230933<br>34  |            | 2023/0<br>9/25 | KRM13H(M)-2 5810 |               | - 1                 |
| <b>⊊</b> € Special      | Acknowl (有)日豊特装車輌整備工場<br>edge        | (有)日豊特装車輛整備工場                | 230933<br>33  |            | 2023/0<br>9/25 | KA-2200 8310     |               |                     |
| Manual Table            | Acknowl NX商事(株)福岡工場<br>edge          | NX商事株式会社福岡工場                 | 230933<br>32  |            | 2023/0<br>9/25 | KR25H-V7 5110    | 1052          |                     |
|                         | Acknowl (株)サンテック<br>edge             | 株式会社サンテック                    | 230933<br>31  | SX         | 2023/0<br>9/25 | KR25H-V8 6710    | 1777          |                     |
| Service Manual          | Acknowl NX商事(株)大阪工場                  | NX商事(株)大阪工場                  | 230933<br>30  |            | 2023/0<br>9/25 | KR 0030          |               |                     |
| 🗊 Overhaul Manual       | Acknowl NX商事(株)大阪工場<br>edge          | NX商事(株)和歌山サービスステー<br>ション     | 230933<br>29  |            | 2023/0<br>9/25 | NK75(M)-V 7120   |               |                     |
| Service Bulletin        | Acknowl<br>edge SZ Fortunelong       |                              | 190308<br>58  | SZF-00751  | 2019/0<br>3/11 | KR 0030          |               |                     |
| Parts Information       | ✓ Acknowl<br>edge (有)ダイエイ重販          | 有限会社 ダイエイ重販                  | 1801111<br>0  | 本日出荷願います日通 | 2018/0<br>1/22 | KR80HF 03A0      | 0054          |                     |
| E Parts Bulletin        | ✔ Acknowl 豊栄建産(株)<br>edge            | 豊栄建産株式会社                     | 1801110<br>9  |            | 2018/0<br>1/22 | KR25H-V7 5110    |               |                     |
| Download                | ✓ Acknowl 日通商事(株)福岡工場<br><           | 日通商事㈱福岡工場                    | 1801110<br>8  |            | 2018/0<br>1/22 | KA1000 2610      |               | +                   |
|                         | privacy policy                       | About copyrights About inqui | ries Sitep    | oolicy     |                |                  |               |                     |

Copyright (C) 2013 KATO WORKS CO., LTD. ALL RIGHTS RESERVED.

(2) 注文状況データの表示制御

承認ユーザ(支店の担当者)で表示するサイト外の注文データについて、「ユーザ情報の担当課店所に紐づく得意先コー ドの注文データ」が表示されること。

① k3016 ユーザ(承認ユーザ=Y、担当課店所=東京支店)でログインする。

② サイト外の注文データについて、東京支店に紐づく得意先コードの注文データが表示されること。 DB 検索用 SQL)

select distinct RECEIPT\_NO from TBL\_ORDER\_INFO where BILLING\_CODE in( select distinct ID\_COMPANY from TBL\_USERS where DEPARTMENT\_IN\_CHARGE='東京支店' and ID\_COMPANY!=" )

and RECEIPT NO REGEXP '[A-Z].\*' order by RECEIPT\_NO;

#### DB 検索結果)

| No. | 管理番号     | No. |
|-----|----------|-----|
| 1.  | QJ093370 | 26. |
| 2.  | QJ094333 | 27. |
| 3.  | QJ095722 | 28. |
| 4.  | QJ096745 | 29. |
| 5.  | QJ096746 | 30. |
| 6.  | QJ097478 | 31. |
| 7.  | QJ097665 | 32. |
| 8.  | QJ097753 | 33. |
| 9.  | QJ098531 | 34. |
| 10. | QJ098979 | 35. |
| 11. | QJ102829 | 36. |
| 12. | QJ105828 | 37. |
| 13. | QJ105829 | 38. |
| 14. | QJ106270 | 39. |
| 15. | QJ106923 | 40. |
| 16. | QJ107007 | 41. |
| 17. | QJ107130 | 42. |
| 18. | QJ107131 | 43. |
| 19. | QJ107872 | 44. |
| 20. | QJ107916 | 45. |
| 21. | QJ108122 | 46. |
| 22. | QJ108814 | 47. |
| 23. | QJ109789 | 48. |
| 24. | QJ109822 | 49. |
| 25. | QJ110094 | 50. |

| No. | 管理番号     |
|-----|----------|
| 26. | QJ110141 |
| 27. | QJ110142 |
| 28. | QJ110143 |
| 29. | QJ110144 |
| 30. | QJ110145 |
| 31. | QJ110205 |
| 32. | QJ110209 |
| 33. | QJ110216 |
| 34. | QJ110220 |
| 35. | QJ110243 |
| 36. | QJ110244 |
| 37. | QJ110253 |
| 38. | QJ110254 |
| 39. | UA053370 |
| 40. | UA053389 |
| 41. | UT288448 |
| 42. | UT291053 |
| 43. | UT291692 |
| 44. | UT292487 |
| 45. | UT293733 |
| 46. | UT293779 |
| 47. | UT294603 |
| 48. | UT295470 |
| 49. | UT297322 |
| 50. | UT298495 |

| No. | 管理番号     |  |
|-----|----------|--|
| 51. | UT298776 |  |
| 52. | UT300675 |  |
| 53. | UT301154 |  |
| 54. | UT301327 |  |
| 55. | UT301474 |  |
| 56. | UT302498 |  |
| 57. | UT302503 |  |
| 58. | UT303504 |  |
| 59. | UT303535 |  |
| 60. | UT304699 |  |
| 61. | UT307084 |  |
| 62. | UT308272 |  |
| 63. | UT309377 |  |
| 64. | UT311475 |  |
| 65. | UT315306 |  |
| 66. | UT315939 |  |
| 67. | UT316553 |  |
| 68. | UT318922 |  |
| 69. | UT319035 |  |
| 70. | UT320001 |  |
| 71. | UT327586 |  |
| 72. | UT327803 |  |
| 73. | UT328230 |  |
| 74. | UT328272 |  |
| 75. | UT329141 |  |

|   | No. |   | 管理番号     |
|---|-----|---|----------|
|   | 76. |   | UT329347 |
|   | 77. |   | UT329636 |
| 1 | 78. |   | UT329677 |
|   | 79. |   | UT329927 |
|   | 80. |   | UT331318 |
| ] | 81. |   | UT331389 |
| ] | 82. |   | UT331662 |
| l | 83. |   | UT333592 |
| 1 | 84. |   | UT336164 |
| l | 85. |   | UT336894 |
| 1 | 86. |   | UT339523 |
| l | 87. |   | UT339524 |
|   | 88. |   | UT342453 |
|   | 89. |   | UT342454 |
|   | 90. | _ | UT343522 |
|   | 91. |   | UT343549 |
|   | 92. |   | UT344393 |
|   | 93. |   | UT345765 |
|   | 94. |   | UT346145 |
|   | 95. |   | UT348870 |
|   | 96. |   | UT348990 |
|   | 97. |   | UT349637 |
|   | 98. |   | UT349924 |
|   | 99. |   | UT350246 |
|   | 100 |   | UT352860 |

| No.  | 管理番号     | No.  | 管理番号     |
|------|----------|------|----------|
| 101. | UT354467 | 126. | UT379865 |
| 102. | UT355784 | 127. | UT379874 |
| 103. | UT357953 | 128. | UT379885 |
| 104. | UT359744 | 129. | UT379886 |
| 105. | UT362546 | 130. | UT379887 |
| 106. | UT366177 | 131. | UT379888 |
| 107. | UT368301 | 132. | UT379894 |
| 108. | UT369126 | 133. | UT379913 |
| 109. | UT369469 | 134. | UT379914 |
| 110. | UT369702 | 135. | UT379978 |
| 111. | UT370572 | 136. | UT380001 |
| 112. | UT370573 | 137. | UT380010 |
| 113. | UT371147 | 138. | UT380013 |
| 114. | UT372186 | 139. | UT380034 |
| 115. | UT373242 | 140. | UT380035 |
| 116. | UT375665 | 141. | UT380083 |
| 117. | UT377204 | 142. | UT380084 |
| 118. | UT377205 | 143. | UT380117 |
| 119. | UT378676 | 144. | UT380121 |
| 120. | UT379106 | 145. | UT380123 |
| 121. | UT379201 | 146. | UT380124 |
| 122. | UT379295 |      |          |
| 123. | UT379811 |      |          |
| 124. | UT379816 |      |          |

124. 125.

UT379832

### 日本語サイト)

|                                                                                         | KROSS × +                                     |                    |              |            |                |                  | -              | o x                 |
|-----------------------------------------------------------------------------------------|-----------------------------------------------|--------------------|--------------|------------|----------------|------------------|----------------|---------------------|
| 🔶 🔿 🖞 https://pl.kato-ps.com/JyoumonEngine/PostLoginServlet?s=1 🕺 🖄 🖄 🖉 🗘 🗘 🗘 🖉 🚱 😪 … 🚺 |                                               |                    |              |            |                |                  |                |                     |
| 🛱 お気に入りのインボート 📔 Wel                                                                     | come to AFTAMA                                |                    |              |            |                |                  | 📋 <del>ද</del> | の他のお気に入り            |
|                                                                                         | ホーム<br>図書一覧] パーツ マニュアル 検索<br>名:加藤製作所ご登録者:安部 譲 | <u>カート マルチフレーム</u> |              |            | 全文             | 図書  パージ   部品   1 | 画格 メモ 検索       | [ログアウト]<br>クリア [詳細] |
| <u>ሰ</u> ኮップ                                                                            | (キーワードを検索 ♪<br>状況: サービス店: ↓                   | 出荷先名:              |              |            |                |                  |                | Î                   |
| 🔅 パーツリスト                                                                                | 状況 サービス店                                      | 出荷先名               | 管理番号         | 注文番号       | 注文月日           | 型式               | 号機             | 出荷日報                |
| ⋧ 注文フォーム                                                                                | 出荷済み 内宮運輸機工 (株) 車両部                           | 内宮運輸機工(株)車両部       | UT38012<br>4 | 846        | 2023/09/<br>25 | KR 0030          | 0              | PDF                 |
| □□ 部品注文書                                                                                | 出荷済み 東菱車輌整備 (株)                               | 東菱車輌整備(株)          | UT38012<br>3 | 0310T23143 | 2023/09/<br>25 | HD 0070          | 0              | PDF                 |
|                                                                                         | 出荷残 国際サービスシステム(株)埼玉                           | 国際サービスシステム(株)埼玉    | UT38012<br>1 | 0711001123 | 2023/09/<br>25 | KR 0030          | 0              |                     |
| 2 文和部面似親書                                                                               | 出荷残 モリタース車輌工業(株)                              | (株)水美社             | UT38011<br>7 | 3311100-A  | 2023/09/<br>25 | MV2000S 3460     | 1006           | PDF                 |
|                                                                                         | 出荷済み (株)協伸                                    | (株)協伸              | UA0533<br>89 | 230925     | 2023/09/<br>25 | KR75H 6910       | 0              |                     |
| 町 マニュアル一覧                                                                               | 受注済み ADSテクノロジー株式会社                            |                    | 2309333<br>5 |            | 2023/09/<br>25 | 120SE 9160       | 1234           |                     |
| <b>1</b> 整備要領書                                                                          | 出荷残 協同重車輌(株)                                  | 協同重車輌株式会社          | 2309332<br>1 | 0300-H487  | 2023/09/<br>25 | KR 0030          | 0              |                     |
|                                                                                         | 出荷残 協同重車輌(株)                                  | 協同重車輌株式会社          | 2309331<br>2 | 0300-H1488 | 2023/09/<br>25 | KRM13H(M)-2 5810 | 0              |                     |
| EU 万胜安顷音                                                                                | 出荷残 東菱車輌整備(株)                                 | 東菱車輛整備株式会社         | 2309330<br>5 | 03144      | 2023/09/<br>25 | HS-800W 1860     | 0              |                     |
| ■ サービス連絡票                                                                               | 出荷残 扇橋自動車興業(株)                                | 扇橋自動車興業(株)         | 2309330<br>3 | 485        | 2023/09/<br>25 | KR75H 6910       | 0              |                     |
| ☐ 補修部品連絡票                                                                               | 出荷残 扇橋自動車興業 (株)                               | 扇橋自動車興業(株)         | 2309330<br>2 | 484        | 2023/09/<br>25 | KR25H-F 02A0     | 0              |                     |
| ■ 部品情報 🗸                                                                                | 出荷残。協同重車輌(株)                                  | 協同重車輌株式会社          | 2309329<br>× | 0300-H1486 | 2023/09/       | KR80HF 03A0      | 0              |                     |
|                                                                                         | プライバシー፣                                       | ポリシー 著作権・免責について お  | 問合せについて      | サイトのご利用条件  |                |                  |                |                     |

Copyright (C) 2013 KATO WORKS CO., LTD. ALL RIGHTS RESERVED.

| (## 職場) ⑥ 🗖 🎽                                                                                                    | KROSS × +                 |                       |              |            |                |                | -    | o x        |
|----------------------------------------------------------------------------------------------------|---------------------------|-----------------------|--------------|------------|----------------|----------------|------|------------|
| 🔶 🔿 📅 https://pl.kato-ps.com/JyoumonEngine/PostLoginServlet?s=1 🕺 🖄 🖉 🕄 🗇 😂 🐨 🚺                                                                                                    |                           |                       |              |            |                |                |      |            |
| 🛱 お気に入りのインボート 🌓 Wel                                                                                                    | come to AFTAMA            |                       |              |            |                |                | 📋 र  | の他のお気に入り   |
| KROSS 📧                                                                                                    |                           | 検索 <b>カート マルチフルーム</b> |              |            | 全文             | 図書 ページ 部品      | 価格メモ | [ログアウト]    |
|                                                                                                    | (名:加藤製作所ご金録者:女部 譲         |                       |              |            |                |                |      | J <u>~</u> |
| 1 International International | <u>キーワードを検索</u> ♪         | 山井上夕.                 |              |            |                |                |      | Î          |
| 🔅 パーツリスト                                                                                                    | 10/21. [] ジービス店           |                       | 管理番号         | 注文番号       | 注文月日           | 型式             | 号機   | 出荷日報       |
| ₩ 注文フォーム                                                                                                    | 出荷残 協同重車輌(株)              | 協同重車輌(株)              | QJ11025      | 0310.56326 | 2023/09/       | KRM-13H-F 05A0 | 556  |            |
| 100 部品注文書                                                                                                    | 出荷残 協同重車輌 (株)             | 協同重車輌(株)              | QJ11025      | 0310.56327 | 2023/09/<br>22 | KRM-13H-F 05A0 | 556  |            |
|                                                                                                    | 出荷済み 協同重車輌 (株)            | 協同重車輌(株)              | QJ11024<br>4 | 0310.56326 | 2023/09/<br>22 | KRM-13H-F 05A0 | 556  |            |
| 40 支給部品依賴書                                                                                                    | 出荷済み 協同重車輌(株)             | 協同重車輌(株)              | QJ11024      | 0310.56325 | 2023/09/       | KR80H-FM 18A0  | 3074 | PDF        |
| <b>SPE</b> キャンペーン                                                                                                    | 出荷済み 協同重車輌 (株)            | (株)加藤製作所 東京支店 P S     | QJ11022      | 0310.56324 | 2023/09/<br>20 | KA3000R 7410   | 100  | PDF        |
| 1 マニュアル一覧                                                                                                    | 出荷済み 京葉商行 (株)             | 京葉商行(株)               | QJ11021<br>6 | 0310.56322 | 2023/09/<br>20 | KE1500-3 6980  | 1192 | PDF        |
| <b>訂</b> 整備要領書                                                                                                    | 出荷済み 協同重車輌 (株)            | (株)加藤製作所 東京支店 P S     | QJ11020<br>9 | 0310.56231 | 2023/09/<br>20 | KR25H-F 02A0   | 1175 | PDF        |
|                                                                                                    | 出荷済み (有)あおいづみ             | (有)あおいづみ              | QJ11020<br>5 | 0310.56320 | 2023/09/<br>19 | KR25H-F 02A0   | 1180 | PDF        |
| 到 万胜安限者<br>—                                                                                                    | 出荷残 京葉商行(株)               | 京葉商行(株)               | QJ11014<br>5 | 0310.56313 | 2023/09/<br>11 | KE1500-3 6980  | 1191 |            |
| 📄 サービス連絡票                                                                                                    | 出荷残 <mark>京葉商行(株</mark> ) | 京葉商行(株)               | QJ11014<br>4 | 0310.56312 | 2023/09/<br>11 | KE1500-3 6980  | 1190 |            |
| ☐ 補修部品連絡票                                                                                                    | 出荷残(京葉商行(株)               | 京葉商行(株)               | QJ11014<br>3 | 0310.56311 | 2023/09/<br>11 | KE1500-3 6980  | 1188 |            |
| ■ 部品情報 🗸 🗸                                                                                                    | 出荷残 京葉商行(株)<br>∢ ●        | 京葉商行(株)               | QJ11014      | 0310.56310 | 2023/09/       | KE1500-3 6980  | 1187 |            |
|                                                                                                    | プライ                       | バシーポリシー 著作権・免責について お問 | 時合せについて      | サイトのご利用条件  |                |                |      |            |

Copyright (C) 2013 KATO WORKS CO., LTD. ALL RIGHTS RESERVED.

# 英語サイト)

| 🙀 KIPSS 🗙               | +                                                          |                                   |               |               |                |                  | × –           |                    |
|-------------------------|------------------------------------------------------------|-----------------------------------|---------------|---------------|----------------|------------------|---------------|--------------------|
| ← → C                   | ← → C li pl.kato-ps.com/JyoumonEngine/PostLoginServlet?s=1 |                                   |               |               |                |                  |               |                    |
| 📙 ADS 🛄 ADSその他 🛄 Search | 🛄 Audio                                                    |                                   |               |               |                |                  | 📙 र्च/        | くてのブックマーク          |
| KIPSS Back Home         | Book Parts Manual Result                                   | Cart Multiframe                   |               | F             | ulltext Book   | Page Part INVT   | Memo          | [Logout]           |
| Company : תעוד          | 歳製作所 Name: 安部 譲<br>┃                                       |                                   |               | Ľ             |                |                  |               | [Huttanoou]        |
| 습 тор                   | Search Keyword                                             |                                   |               |               |                |                  |               | Î                  |
| 🛱 Parte List            | Status: Order in charge:                                   | Company:                          |               |               |                |                  |               |                    |
|                         | Status Order in charge                                     | Company                           | Receipt<br>No | Order No      | Order D<br>ate | Model            | Serial N<br>o | Shipping<br>advice |
| 🐺 Order Form            | Complet<br>ed 内宮運輸機工(株)車両部                                 | 内宮運輸機工(株)車両部                      | UT3801<br>24  |               | 2023/09/<br>25 | KR 0030          | 0             | PDF                |
| 🛺 Order Status          | Complet<br>ed 東菱車輌整備(株)                                    | 東菱車輌整備(株)                         | UT3801<br>23  |               | 2023/09/<br>25 | HD 0070          | 0             | PDF                |
| CAS Special             | Remaini<br>ng 国際サービスシステム(株)埼玉                              | 国際サービスシステム(株)埼玉                   | UT3801<br>21  |               | 2023/09/<br>25 | KR 0030          | 0             |                    |
|                         | Remaini<br>ng モリタース車輌工業(株)                                 | (株)水美社                            | UT3801<br>17  |               | 2023/09/<br>25 | MV2000S 3460     | 1006          | PDF                |
| Manual Table            | Complet<br>ed (株)協伸                                        | (株)協伸                             | UA0533<br>89  | (PS部 #230925) | 2023/09/<br>25 | KR75H 6910       | 0             |                    |
| Service Manual          | Acknowl ADSテクノロジー株式会社<br>edge                              |                                   | 2309333<br>5  | TEST          | 2023/09/<br>25 | 120SE 9160       | 1234          |                    |
| 🗊 Overhaul Manual       | Remaini<br>ng 協同重車輌(株)                                     | 協同重車輌株式会社                         | 2309332<br>1  |               | 2023/09/<br>25 | KR 0030          | 0             |                    |
| E Service Bulletin      | Remaini<br>ng 協同重車輌(株)                                     | 協同重車輌株式会社                         | 2309331<br>2  |               | 2023/09/<br>25 | KRM13H(M)-2 5810 | 0             |                    |
|                         | Remaini<br>ng<br>東菱車輌整備(株)                                 | 東菱車輛整備株式会社                        | 2309330<br>5  |               | 2023/09/<br>25 | HS-800W 1860     | 0             |                    |
| Parts Information       | Remaini<br>ng<br>属橋自動車興業(株)                                | 扇橋自動車興業(株)                        | 2309330<br>3  |               | 2023/09/<br>25 | KR75H 6910       | 0             |                    |
| Parts Bulletin          | Remaini<br>ng 扇橋自動車興業(株)                                   | 扇橋自動車興業(株)                        | 2309330<br>2  |               | 2023/09/<br>25 | KR25H-F 02A0     | 0             |                    |
| Jownload ▼              | Remaini முற்≝ க்கி (#1)<br>∢                               | 坊同壬吉師世子之社                         | 2309329       |               | 2023/09/       |                  | ^             | <b>▼</b>           |
|                         | privacy p                                                  | olicy About copyrights About      | inquiries s   | Sitepolicy    |                |                  |               |                    |
|                         | Copyright                                                  | t (C) 2013 KATO WORKS CO., LTD. A | L RIGHTS RE   | SERVED.       |                |                  |               |                    |
|                         |                                                            |                                   |               |               |                |                  |               |                    |

#### (3) 共通メモの登録権限

部品の共通メモについて、「ユーザ情報のグループ ID が ADMIN および A」のユーザで登録できること。

# (ア) グループ ID: ADMIN

日本語サイト)

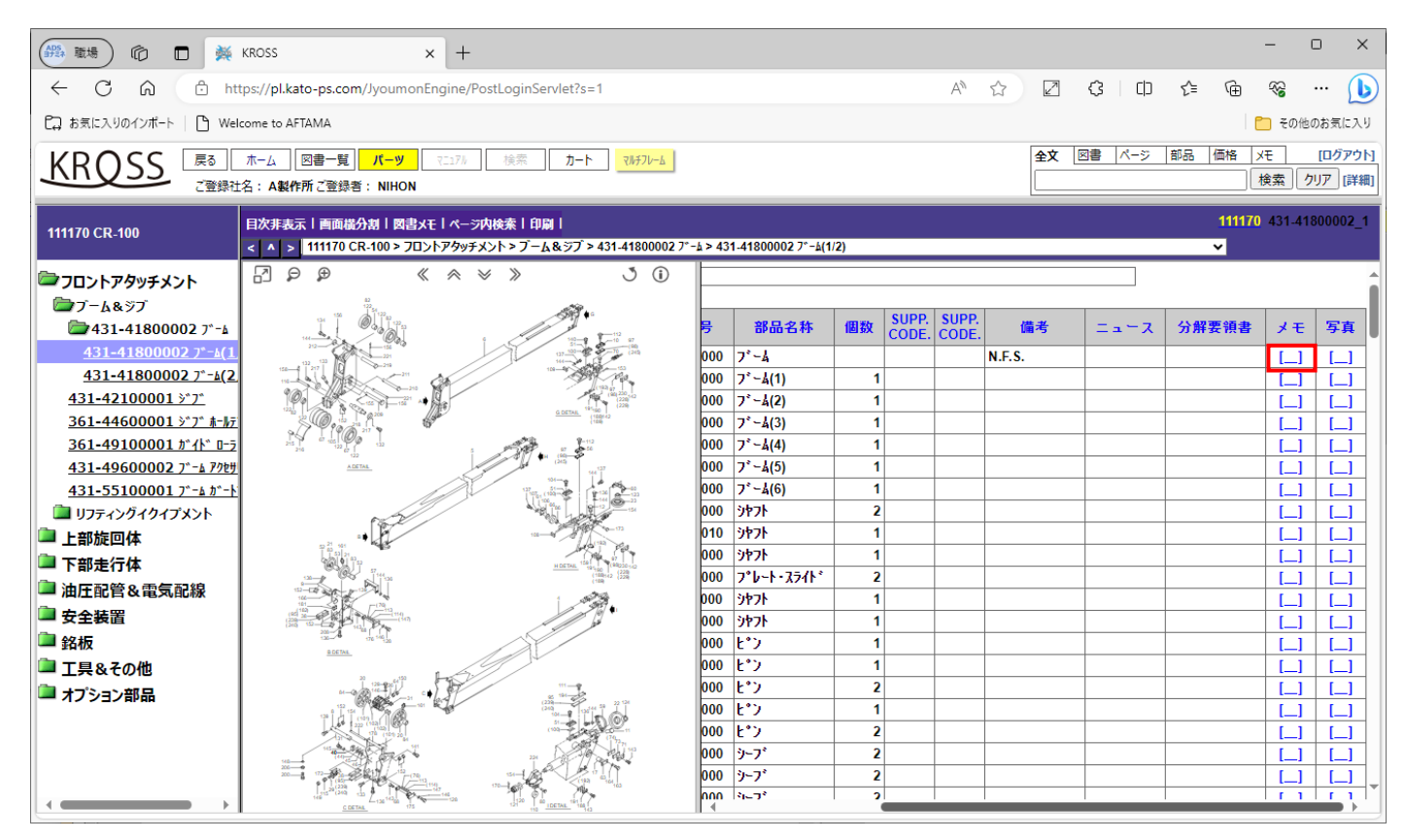

| 🎦 Parts Memo - 職場 - Microsoft Edge                                     | -                                                 | 0   | ×  |
|------------------------------------------------------------------------|---------------------------------------------------|-----|----|
| https://pl.kato-ps.com/JyoumonEng                                      | ine/ListPartServlet?seq=0&from=PARTSLIST&posX=224 | &po | A» |
| Memo                                                                   |                                                   |     |    |
| パーツ名称: ブー                                                              | ●共通メモ                                             |     |    |
| メモ内容<br>パーツ共通メモ<br>※メモ内容を入力する際は、先にメモの種<br>※入力可能最大文字数は、1,024文字です。<br>保存 | (類(共通メモ/ユーザメモ)を選択して下さい。<br>メモ削除 閉じる               |     |    |

# 英語サイト)

| 🙀 KIPSS                       | × +                                                                                  |               |                    |                    |                      | ~                  | - 0                   | ×                  |
|-------------------------------|--------------------------------------------------------------------------------------|---------------|--------------------|--------------------|----------------------|--------------------|-----------------------|--------------------|
| ← → C 🔒 pl.kato-ps            | .com/JyoumonEngine/PostLoginServlet?s=1                                              |               |                    | I                  | 2 x E                | RE 945             | r 🗆 🛛                 | ) :                |
| 🛄 ADS 🛄 ADSその他 🛄 S            | earch 🔒 Audio                                                                        |               |                    |                    |                      |                    | <mark>、</mark> すべてのブッ | クマーク               |
| KIPSS Back Compa              | Home Book <mark>Parts</mark> Manual Result Cart Multiframe<br>ny : 加藤製作所 Name : 安部 讓 |               | F                  | ulitext Book       | Page Part            | INVT Men           | no [L<br>Clear [Adv   | Logout]<br>/anced] |
| 111170 CR-100                 | Toc off   Split horizontally   Book note   Search in page   Print  <br><             | )1 JIB        |                    |                    |                      | 111170             | 431-421000<br>~       | 001_1              |
| FRONT ATTACHMENT              |                                                                                      |               |                    |                    |                      |                    |                       | <b>^</b>           |
| ВООМ & JIB Ф431-41800002 ВООГ |                                                                                      | PART NAME     | Q'ty SUPP.<br>CODE | SUPP.<br>CODE NOTE | Parts<br>Information | Overhaul<br>Manual | Memo Ph               | noto               |
| 431-41800002 BOOM             |                                                                                      | JIB           | 1                  |                    |                      |                    | [_] [.                | _1                 |
| 431-41800002 BOOM             |                                                                                      | JIB           | 1                  |                    |                      |                    | [_] [.                | _1                 |
| 431-42100001 JIB              | al al                                                                                | SHAFT         | 1                  |                    |                      |                    |                       | _                  |
| 361-44600001 JIB HOL          |                                                                                      | PIN           | 2                  |                    |                      |                    |                       | _                  |
| <u>361-49100001 GOIDE R</u>   | 20-1 F2                                                                              |               | 2                  |                    |                      |                    |                       |                    |
| 431-49600002 BOOM A           |                                                                                      |               | 2                  |                    |                      |                    |                       |                    |
|                               |                                                                                      |               | 1                  |                    |                      |                    |                       |                    |
|                               |                                                                                      | PIN           | 1                  |                    |                      |                    |                       |                    |
|                               |                                                                                      | SHEAVE        | 1                  |                    |                      |                    |                       |                    |
| LOWER STRUCTURE               | 11-0-13                                                                              | PIN-LOCK      | 4                  |                    |                      |                    | 1 1                   |                    |
| PIPING & WIRING               |                                                                                      | BEARING-BALL  | 2                  |                    |                      |                    |                       |                    |
| SAFETY DEVICE                 |                                                                                      | BOLT          | 2                  |                    | <b>4</b>             |                    |                       |                    |
| NAME PLATE                    |                                                                                      | WASHER-SPRING | 2                  |                    |                      |                    | [_] [                 | _1                 |
| TOOLS & OTHERS                |                                                                                      | WASHER        | 4                  |                    |                      |                    | [_] [                 | _1                 |
| DOPTIONAL PARTS               |                                                                                      | PIN-SPLIT     | 4                  |                    |                      |                    | [] [.                 |                    |
|                               | 9,1988-11<br>431-421-01                                                              | PIN-SNAP      | 4                  |                    |                      |                    | [] [.                 | _1                 |
|                               |                                                                                      | ROLLER        | 2                  |                    | (122.)               |                    | [_] [.                | _1                 |
|                               |                                                                                      | WASHER        | 2                  |                    | <u>2</u>             | L                  | [_] [.                | _1                 |
|                               |                                                                                      | PIN-SPLIT     | 2                  |                    |                      | L                  | [_] [.                | _] _               |
| <                             |                                                                                      |               |                    | 1 1                | 1                    | 1                  |                       |                    |

| 🕙 Parts Memo - Google Chrome         |                                       | -                    |   | × |
|--------------------------------------|---------------------------------------|----------------------|---|---|
| l pl.kato-ps.com/JyoumonEng          | jine/ListPartServlet?seq=0&from=PARTS | SLIST&posX=261&posY= | 0 |   |
| Meme                                 |                                       |                      |   |   |
| Name of part : JIB                   | Public note                           |                      |   |   |
| Note contents                        |                                       |                      |   |   |
| * Select kind of note (public or pri | vate) before entering comments        |                      |   |   |
| Sav                                  | e Delete Note Cle                     | ose                  |   |   |

# (イ) グループ ID: A 日本語サイト)

|        |                                                                                                    |                                                                                                    |       |                                                                                                    |                                     |                                                                                                    |                                                  | - (                                                                                                    | 2                                                                                                    | ×                                           |
|--------|----------------------------------------------------------------------------------------------------|----------------------------------------------------------------------------------------------------|-------|----------------------------------------------------------------------------------------------------|-------------------------------------|----------------------------------------------------------------------------------------------------|--------------------------------------------------|----------------------------------------------------------------------------------------------------|----------------------------------------------------------------------------------------------------|---------------------------------------------|
|        |                                                                                                    |                                                                                                    |       | A»                                                                                                    | ☆ 2                                 | с D                                                                                                    | ć= 🕀                                             | <del>~</del> ~                                                                                                    | (                                                                                                    | 6                                           |
|        |                                                                                                    |                                                                                                    |       |                                                                                                    |                                     |                                                                                                    |                                                  | 🛅 その他(                                                                                                    | のお気にフ                                                                                                    | CU.                                         |
|        |                                                                                                    |                                                                                                    |       |                                                                                                    | ≙文                                  | 図書 パージ                                                                                                    | 部品価格                                             | XŦ                                                                                                    | ጠ/ፓም                                                                                                    | 511                                         |
|        |                                                                                                    |                                                                                                    |       |                                                                                                    | <u> </u>                            |                                                                                                    |                                                  | <br>検索 ク                                                                                                    | リア「詳                                                                                                    | 細                                           |
|        |                                                                                                    |                                                                                                    |       |                                                                                                    |                                     |                                                                                                    |                                                  |                                                                                                    |                                                                                                    |                                             |
|        |                                                                                                    |                                                                                                    |       |                                                                                                    |                                     |                                                                                                    | 11187:                                           | 2 371-419                                                                                                    | 900001                                                                                                    | _1                                          |
| °-4>37 | 1-41900001 7*-4(1                                                                                                    | /2)                                                                                                    |       |                                                                                                    |                                     |                                                                                                    | ~                                                |                                                                                                    |                                                                                                    |                                             |
|        |                                                                                                    |                                                                                                    |       |                                                                                                    |                                     |                                                                                                    |                                                  |                                                                                                    |                                                                                                    |                                             |
|        | 2010 C C                                                                                                    | 100 224                                                                                                    | SUPP. | SUPP.                                                                                                    | 100 -17                             | _                                                                                                    | (). (I) 75 (25 ch)                               |                                                                                                    |                                                                                                    | n II.                                       |
| 7      | 60066秒                                                                                                    | 1101363                                                                                                    | CODE. | CODE.                                                                                                    | 加巧                                  | X                                                                                                    | 万胜安视者                                            | хt                                                                                                    | 今具                                                                                                    |                                             |
| 000    | ファーム<br>ファート(1)                                                                                                    | 1                                                                                                    |       |                                                                                                    | N.⊦.S.                              |                                                                                                    |                                                  | ┺╤╤                                                                                                    |                                                                                                    | -11                                         |
| 000    | フェーオ(1)                                                                                                    | 1                                                                                                    |       |                                                                                                    |                                     |                                                                                                    |                                                  |                                                                                                    |                                                                                                    | - 1                                         |
| 000    | 7*-4(3)                                                                                                    | 1                                                                                                    |       |                                                                                                    |                                     |                                                                                                    |                                                  |                                                                                                    | [_]                                                                                                    |                                             |
| 000    | フェータ(4)                                                                                                    | 1                                                                                                    |       |                                                                                                    |                                     |                                                                                                    |                                                  | [_]                                                                                                    | [_]                                                                                                    |                                             |
| 000    | フ*ーム(5)                                                                                                    | 1                                                                                                    |       |                                                                                                    |                                     |                                                                                                    |                                                  | [_]                                                                                                    | [_]                                                                                                    | -11                                         |
| 000    | 7°~4(6)                                                                                                    | 1                                                                                                    |       |                                                                                                    |                                     |                                                                                                    |                                                  |                                                                                                    |                                                                                                    | -11                                         |
| 000    | 5177F<br>5197F                                                                                                    | 1                                                                                                    |       |                                                                                                    |                                     |                                                                                                    |                                                  |                                                                                                    |                                                                                                    | -                                           |
| 000    | ジャフト                                                                                                    | 1                                                                                                    |       |                                                                                                    |                                     |                                                                                                    |                                                  |                                                                                                    |                                                                                                    |                                             |
| 000    | ንኮንኮ                                                                                                    | 2                                                                                                    |       |                                                                                                    |                                     |                                                                                                    |                                                  | [_]                                                                                                    | [_]                                                                                                    |                                             |
| 000    | ንኮንኮ                                                                                                    | 1                                                                                                    |       |                                                                                                    |                                     |                                                                                                    |                                                  | [_]                                                                                                    | [_]                                                                                                    |                                             |
| 000    | 9971<br>Setat                                                                                                    | 2                                                                                                    |       |                                                                                                    |                                     |                                                                                                    |                                                  |                                                                                                    |                                                                                                    | -11                                         |
| 000    | 5177<br>51971                                                                                                    | 2                                                                                                    |       |                                                                                                    |                                     |                                                                                                    |                                                  |                                                                                                    |                                                                                                    | -11                                         |
| 000    | L°Σ                                                                                                    | 1                                                                                                    |       |                                                                                                    |                                     |                                                                                                    |                                                  |                                                                                                    |                                                                                                    |                                             |
| 000    | ٰ۷                                                                                                    | 2                                                                                                    |       |                                                                                                    |                                     |                                                                                                    |                                                  | [_]                                                                                                    | [_]                                                                                                    |                                             |
| 000    | t°>                                                                                                    | 1                                                                                                    |       |                                                                                                    |                                     |                                                                                                    |                                                  |                                                                                                    |                                                                                                    |                                             |
| 000    | 117)<br>1411                                                                                                    | 2                                                                                                    |       |                                                                                                    |                                     |                                                                                                    |                                                  |                                                                                                    |                                                                                                    | -                                           |
| 000    | L 7<br>F°5                                                                                                    | 2                                                                                                    |       |                                                                                                    |                                     |                                                                                                    |                                                  |                                                                                                    |                                                                                                    |                                             |
|        | -→> 37<br>-→> 37<br>-→> 3 | -→> 371-41900001 2*-4(1<br>-→> 371-41900001 2*-4(1<br>-→<br>-→<br>-→<br>-→<br>-→<br>-→<br>-→<br>-→<br>-→<br>-→ | *     | *-よ>371-41900001 7*-ム(1/2)         号       部品名称       個数       SUPP.<br>CODE.         000       7*-ム(1)       1         000       7*-ム(2)       1         000       7*-ム(3)       1         000       7*-ム(4)       1         000       7*-ム(5)       1         000       7*-ム(5)       1         000       7*-ム(5)       1         000       9*7.       2         000       9*7.       1         000       9*7.       2         000       9*7.       2         000       9*7.       2         000       9*7.       2         000       9*7.       2         000       9*7.       2         000       9*7.       2         000       9*7.       2         000       1.       1.         000       1.       1.         000       1.       1.         000       1.       2.         000       1.       1.         000       1.       1.         000       1.       1.         000       1. | →<br>-→> 371-41900001 7*-4(1/2)<br> | A ☆ ☆ Z *-1>371-41900001 7'-4(1/2) *-1>371-41900001 7'-4(1/2) *-2>371-41900001 7'-4(1/2) ********************************** | A <sup>A</sup> ☆       C       C       C       C | A       会       〇       〇       〇       〇       〇       〇       〇       〇       〇       〇       〇       〇       〇       〇       〇       〇       〇       〇       〇       〇       〇       〇       〇       〇       〇       〇       〇       〇       〇       〇       〇       〇       〇       〇       〇       〇       〇       〇       〇       〇       〇       〇       〇       〇       〇       〇       〇       〇       〇       〇       〇       〇       〇       〇       〇       〇       〇       〇       〇       〇       〇       〇       〇       〇       〇       〇       〇       〇       〇       〇       〇       〇       〇       〇       〇       〇       〇       〇       〇       〇       〇       〇       〇       〇       〇       〇       〇       〇       〇       〇       〇       〇       〇       〇       〇       〇       〇       〇       〇       〇       〇       〇       〇       〇       〇       〇       〇       〇       〇       〇       〇       〇       〇       〇       〇       〇       〇 | A ☆ ② ③ □ ☆ ④ %            金文 図書 ページ 部品 価格 火王             金文 図書 ページ 部品 価格 火王             金文 図書 ページ 部品 価格 火王             金文 図書 ページ 部品 価格 火王             金文 図書 ページ 部品 価格 火王             でつた、CODE、 価考 ニュース 分解要領書 メモ             のの プーム             のの プーム(1) 1             のの プーム(2) 1             のの プーム(3) 1             のの プーム(3) 1             のの プーム(5) 1             のの プーム(5) 1             のの プーム(5) 1             のの プーム(6) 1             のの プーム(5) 1             のの シャファト             のの シャファト             のの シャファ             のの シャファ             のの シャフr             のの シャフr             のの シャフr             のの シャフr             のの シャフr             のの シャフr             のの シャフr                 のの シャフr             のの シャフr             のの シャフr          < | → ☆       ✓       ✓       ✓       ✓       ✓ |

| 🕒 Pa               | rts Memo - 職場 - Microsoft Edge                                                     | 0   | ×  |
|--------------------|------------------------------------------------------------------------------------|-----|----|
| ĉ                  | https://pl.kato-ps.com/JyoumonEngine/ListPartServlet?seq=0&from=PARTSLIST&posX=224 | &po | A» |
|                    | leme                                                                               |     |    |
| パー                 | ッ名称: プーム ◎共通メモ<br>○ユーザメモ                                                           |     |    |
| メモ <br> パー<br>  ※メ | 内容<br>ーツ 共通 メモ<br>モ内容を入力する際は、先にメモの種類 (共通メモ/ユーザメモ) を選択して下さい。                        |     |    |
| **                 | 「「Rew人文子致は、1,024文子じり。<br>保存 メモ削除 閉じる                                               |     |    |

# 英語サイト)

| KIPSS                 | × +                                                                                                    |                 |           |          |           | ~             | - 0           | - X                   |          |
|-----------------------|----------------------------------------------------------------------------------------------------|-----------------|-----------|----------|-----------|---------------|---------------|-----------------------|----------|
| ← → C 🔒 pl.kato-ps    | .com/JyoumonEngine/PostLoginServlet?s=1                                                                        |                 |           |          | 6 \$      | 🖂 👯 🧮         | * 🗉           | <b>d</b> :            |          |
| 🔒 ADS 🛄 ADSその他 🔜 S    | earch 📙 Audio                                                                                                  |                 |           |          |           |               | 📙 রশকে        | Dブックマーク               |          |
| KIPSS Back Compar     | Home Book Parts Manual Result Cart Multiframe<br>ny : ADSテクノロジー株式会社 Name : ADSテスター                             |                 |           | Fulltext | Book Page | Part INVT Me  | mo<br>Clear   | [Logout<br>[Advanced  | t]<br>1] |
| 111872 CR-250         | Toc off   Split horizontally   Book note   Search in page   Print  <br><                                       | 01 JIB (OPTION) |           |          |           | 11187         | 2 371-42<br>~ | 000001_1              |          |
| FRONT ATTACHMENT      | []₽₽ «≈×» J()                                                                                                  |                 |           |          |           |               |               |                       | •        |
| BOOM & JIB            | Ť.                                                                                                    |                 | O'ty SUPI | P. SUPP. |           | arts Overhaul | Momo          | Photo                 |          |
| 371-41900001 BOOM     |                                                                                                    |                 | COD       | E CODE ' | Infor     | mation Manual | Memo          |                       |          |
| 371-41900001 BOOM     |                                                                                                    |                 | 1         |          |           |               |               |                       |          |
| 371-42000001 JIB (OPT |                                                                                                    | JIB(2)          | 1         |          |           |               |               |                       |          |
| 321-44700011 JIB HOL  |                                                                                                    | ROD-TENSION     | 2         |          |           |               | [_]           |                       |          |
| 371-49200001 GUIDE R  |                                                                                                    | STOPPER         | 1         |          |           |               | [_]           |                       |          |
| 321-49600011 BOOM A   |                                                                                                    | SHAFT           | 1         |          |           |               | [_]           | [_]                   |          |
| 371-55100001 BOOM G   |                                                                                                    | SHAFT           | 1         |          |           |               | [_]           | [_]                   |          |
| 251-82400001 ANGLE I  | Å lander og skale som en skale som en skale som en skale som en skale som en skale som en skale som en skale s | ROLLER          | 2         |          |           |               | [_]           | [_]                   |          |
| LIFTING EQUIPMENT     |                                                                                                    | PIN             | 2         |          |           |               | [_]           |                       |          |
| SUPERSTRUCTURE        | A A A A A A A A A A A A A A A A A A A                                                                          | PIN             | 1         |          |           |               |               |                       |          |
| LOWER STRUCTURE       |                                                                                                    |                 | 2         |          |           |               |               |                       |          |
| PIPING & WIRING       |                                                                                                    | SPRING          | 2         |          |           |               |               |                       |          |
| SAFETY DEVICE         |                                                                                                    | ROLLER          | 1         |          |           |               |               |                       |          |
| NAME PLATE            | COETAL COETAL                                                                                                  | ROLLER          | 1         |          |           |               | []            |                       |          |
| TOOLS & OTHERS        |                                                                                                    | PIN             | 1         |          |           |               | [_]           |                       |          |
|                       | C. C.                                                                                                    | PIN             | 2         |          |           |               | [_]           |                       |          |
| - OF HONAL PARTS      |                                                                                                    | PIN             | 2         |          |           |               | [_]           | [_]                   |          |
|                       |                                                                                                    | SHEAVE          | 1         |          |           |               | [_]           | [_]                   |          |
|                       |                                                                                                    | PAD             | 6         |          |           |               | [_]           | [_]                   |          |
| <                     | BDETAL IT NO DETAL                                                                                             |                 |           | 1 1      | 1         | I             | 1.1.1         | L <b>r</b> - <b>1</b> |          |

| S Parts Memo - Google Chrome                                                                 | -        |   | × |
|----------------------------------------------------------------------------------------------|----------|---|---|
| ■ pl.kato-ps.com/JyoumonEngine/ListPartServlet?seq=0&from=PARTSLIST&posX=26                  | 1&posY=( | ) |   |
| Meme                                                                                         |          |   |   |
| Name of part : JIB  Public note User note                                                    |          |   |   |
| Note contents                                                                                |          |   |   |
|                                                                                              |          |   |   |
| * Select kind of note (public or private) before entering comments<br>* Max. 1024 characters |          |   |   |
| Save Delete Note Close                                                                       |          |   |   |

#### (4) 複数ニュース表示エラー

複数ニュース表示時のダイアログが正常に表示されない不具合が修正されていること。

※ 弊社環境でも現象は発生しませんでした。お手数ですが、現象の発生する PC で動作をご確認ください。

<手順>

① 複数のニュースリンクをクリックする。

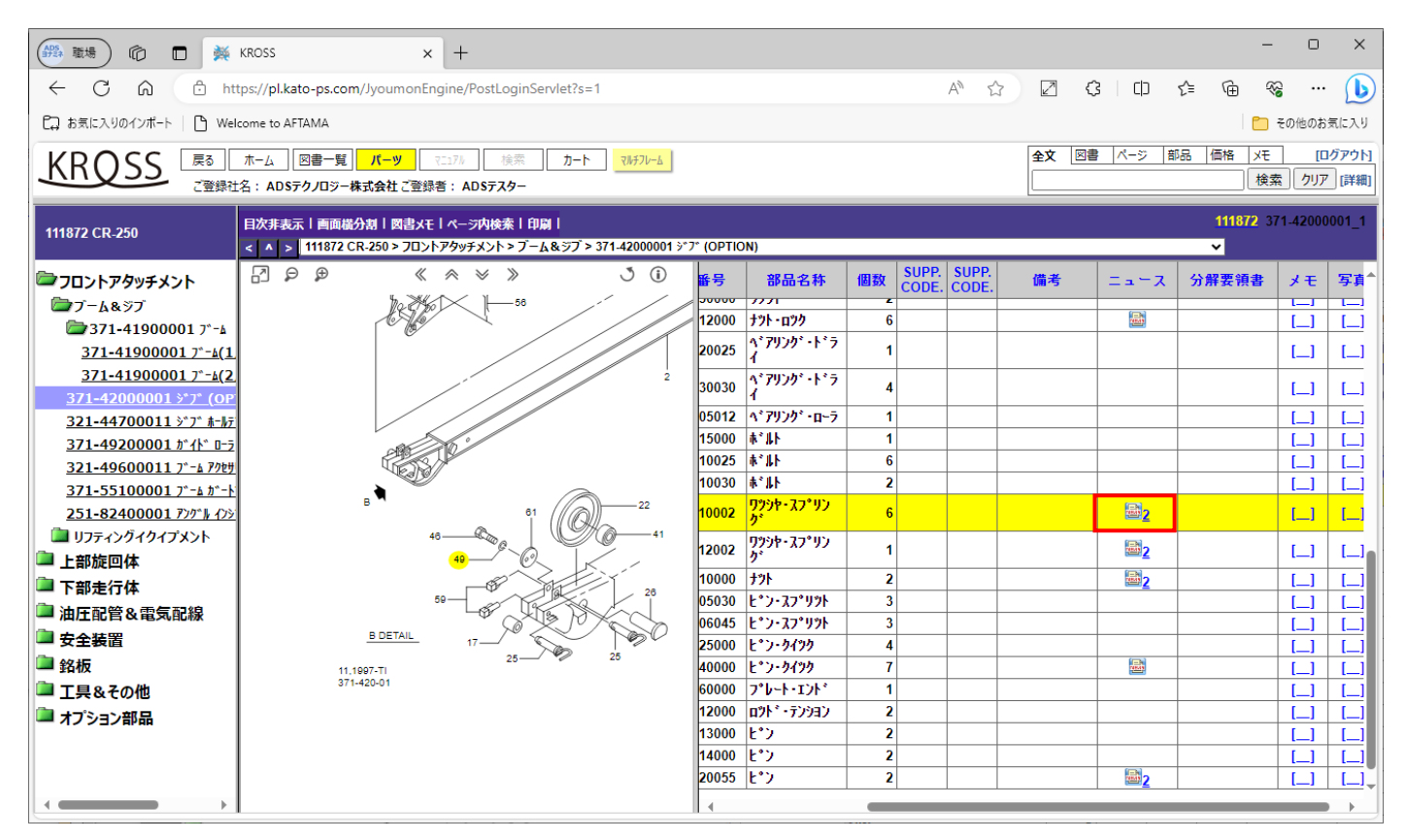

### ② ダイアログが正常に表示されること。

| (#24) 1 (1) (1) (1) (1) (1) (1) (1) (1) (1) | KROSS × +                                                                                       | - o x                                                                       |
|---------------------------------------------|-------------------------------------------------------------------------------------------------|-----------------------------------------------------------------------------|
| ← C ŵ 🕆 ht                                  | tps://pl.kato-ps.com/JyoumonEngine/PostLoginServlet?s=1                                         | A & D & U & G & G & G & G & G & G & G & G & G                               |
| CD お気に入りのインボート   P1 We                      | lcome to AFTAMA                                                                                 | その他のお気に入り                                                                   |
|                                             |                                                                                                 |                                                                             |
| KROSS E                                     | ホーム   図書一覧   <mark>パーツ</mark> マニリッ 使系   <u>フート</u> マルナルーム<br>+ 2 ・ ADSテクノロジー株式会社 ご登録者 ・ ADSテフター |                                                                             |
| CHAR                                        |                                                                                                 |                                                                             |
| 111872 CR-250                               | 日次非表示   画面積分割   図書メモ   ページ内検索   印刷                                                              | 111872 371-42000001_1                                                       |
|                                             |                                                                                                 |                                                                             |
| フロントアタッチメント                                 |                                                                                                 | 号 部品名称 個数 CODE. CODE. 備考 ニュース 分解要領書 メモ 写真                                   |
| □7- <u>6</u> &97<br>□271 41000001 3°-6      | 120                                                                                             | 000 t2t-n222 6 E                                                            |
| 371-41900001 7*-4(1                         | 2007                                                                                            | 025 7 7929 + + * 7 1                                                        |
| <u>371-41900001 7*-4(2</u>                  |                                                                                                 | 1<br>000 1√79)/h*7                                                          |
| <u>371-42000001 ў*7* (ор</u>                |                                                                                                 |                                                                             |
| <u>321-44700011 ジブ ホールテ</u>                 | 000 050                                                                                         | U12 \\'.' 3/9.J/9'-10-7 (1) L_」 L_」<br>1000 ま*#▶ (行号: 49                    |
| 371-49200001 7°41° U-7                      | 100.                                                                                            | 部品番号: 001-12110002     部品番号: 001-12110002     部品名称: ワンンヤ・スプリンンヴ     [] [_]  |
| 371-55100001 7*-4 h*-1                      | 100                                                                                             | 030 本"非 個款: 6<br>SUPP. CODE.: [] []                                         |
| 251-82400001 アングット インシ                      |                                                                                                 | 002 <mark>ク<sup>か</sup>シャースフ<sup>*</sup>リン SUPP. CODE.:</mark><br>備者: [] [] |
| 違 リフティングイクイプメント                             |                                                                                                 | nn2 7994-77°97 =                                                            |
| 📮 上部旋回体                                     | 49 69 120                                                                                       |                                                                             |
| 🔎 下部走行体                                     | 59 28 050                                                                                       | 000 J Jr<br>030 E*2+77*99                                                   |
| → 油圧配管&電気配線                                 | <b>OF OF OF OF OF OF OF OF</b>                                                                  | 045 E <sup>°</sup> ン·スフ°リント                                                 |
| □□ 安全装置                                     | B DETAIL 17 25 25 250                                                                           | 000 L*ン-クイツク [_] [_]                                                        |
| ■ 銘板                                        | 11,1997-TI<br>371-420-01                                                                        | 000 E* <i>7-9499</i> 7 [_]                                                  |
| □□ 上具&その他                                   | 120                                                                                             | し し し し し し し し し し し し し し し し し し                                         |
| - オノション部品                                   | 130                                                                                             | 000 L°) 2 [_] [_]                                                           |
|                                             | 140                                                                                             | 000 E*72 2 [_] [_]                                                          |
|                                             | 2003                                                                                            | 055 E*7 2 [_] [_] [_]                                                       |

## (5) 得意先コードによる注文制限の調整

ユーザ情報の得意先コードが「K(大文字)から始まる数字」の場合は、注文できないこと。

# 日本語サイト)

|                  | ) 🌺 KROSS                 | × +                  |                   |           |           |     |    |        |       |    | -                 | 0     | ×          |
|------------------|---------------------------|----------------------|-------------------|-----------|-----------|-----|----|--------|-------|----|-------------------|-------|------------|
|                  | https://pl.kato-ps.co     | m/JyoumonEngine/Post | tLoginServlet?s=1 |           | A         | 2 1 |    | 3   d  | l {_= | Ē  | ~~                |       | Ъ          |
| €⊋ お気に入りのインポート   | Welcome to AFTAMA         |                      |                   |           |           |     |    |        |       |    | 📋 <del>2</del> 01 | 也のお気に | 入り         |
| KDOCC            |                           | 1°-171               | 検索 <b>カート フ</b> ル | £71/k     |           |     | 全文 | 図書 ページ | 部品    | 価格 | XE                | [ログア  | וולי       |
| KRUSS            | <u> て</u> 登録社名: ADSテクノロジー | - 株式会社ご登録者: ADS5     | F79-              |           |           |     |    |        |       |    | 検索                | クリア [ | <b>羊細]</b> |
|                  |                           |                      |                   |           |           |     | _  |        |       |    |                   |       |            |
|                  |                           | <b>カ</b> -           | - ト 🔊 🗹           | 詳細情報設定    |           |     |    |        |       |    |                   |       |            |
|                  | 注文日付                      | 2023/09/25           |                   |           |           |     |    |        |       |    |                   |       |            |
|                  | 注文番号(*必須)                 | TEST                 | -<br>半角英数字-10ケタま  | e         |           |     |    |        |       |    |                   |       |            |
|                  | 注文種別(* <mark>必須</mark> )  | EO                   |                   |           |           |     |    |        |       |    |                   |       |            |
| お安様は銀            | ご注文社名                     | ADSテクノロジー株式          | 式会社               |           |           |     |    |        |       |    |                   |       |            |
| 0.0 11 TX 11 11X | 得意先コード                    | K14470               |                   |           |           |     |    |        |       |    |                   |       |            |
|                  | ご担当者様                     | ADSテスター              |                   |           |           |     |    |        |       |    |                   |       |            |
|                  | 担当課店所                     | 東京支店                 |                   |           |           |     |    |        |       |    |                   |       |            |
|                  | 伝票摘要                      |                      |                   |           | 全角10文字まで  |     |    |        |       |    |                   |       |            |
|                  | 配送/引取(*必須)                | 配送 🗸                 | ]                 |           |           |     |    |        |       |    |                   |       |            |
|                  | 出荷先(*必須)                  | ADSテクノロジー株:          | 式会社               | ✓         | 新しい出荷先を登録 |     |    |        |       |    |                   |       |            |
|                  | 出荷先コード                    | 00000                |                   |           |           |     |    |        |       |    |                   |       |            |
|                  | 郵便番号                      | 103-0027             |                   |           |           |     |    |        |       |    |                   |       |            |
|                  | 都道府県                      | 東京都                  |                   |           |           |     |    |        |       |    |                   |       |            |
| 配送情報             | 住所(*必須)                   | 中央区日本橋1-6-           | -7                |           |           |     |    |        |       |    |                   |       |            |
|                  | 住所続き                      | 日本橋関谷ビル6F            |                   |           |           |     |    |        |       |    |                   |       |            |
|                  | TEL                       | 03-6868-7062         |                   |           |           |     |    |        |       |    |                   |       |            |
|                  | 引当先名                      | 引当先名                 |                   | 全角20文字まで  |           |     |    |        |       |    |                   |       |            |
|                  | 引当先コード                    | AAAA                 | 英大文字、数字-5ケ        | <i>\$</i> |           |     |    |        |       |    |                   |       |            |
|                  | 分納(*必須)                   | <u>ज</u> ~           | ]                 |           |           |     |    |        |       |    |                   |       |            |
|                  | 複数伝票同梱                    | ~                    |                   |           |           |     |    |        |       |    |                   |       | -          |

| APSA 職地    | #) @      |       | KROSS                 |                     | × +           |                               |                     |   |                |           |          |                 |      |    | -         | 0          | ×             |
|------------|-----------|-------|-----------------------|---------------------|---------------|-------------------------------|---------------------|---|----------------|-----------|----------|-----------------|------|----|-----------|------------|---------------|
| <i>←</i>   | C A       | Ô     | https://pl.kato-p     | s.com/Jyoum         | onEngine/Post | tLoginServlet?s=1             |                     |   |                | A         | ☆ [      | 7 G C           | ) {≦ | ĥ  | ~~        |            |               |
| ದ್ರಿ ಕಿನ್  | に入りのインポート | - D w | /elcome to AFTAMA     | 4                   |               |                               |                     |   |                |           |          |                 |      |    | -<br>こ その | 他のお気       | に入り           |
| KR         | QSS       | 戻る    | ホーム 図書<br>社名: ADSテクノC | 一覧 パーツ<br>1ジー株式会社 2 | <br>【登録者:ADS5 | 検索 <mark>カート</mark> र<br>テスター | 1 <del>7</del> 71-6 |   |                |           | <b>1</b> | <b>文</b> 図書 ページ | 部品   | 価格 | メモ<br>検索  | [ログ<br>クリア | iアウト]<br>[詳細] |
|            |           | 出荷    | 5先コード                 | 00000               |               |                               |                     |   |                |           |          |                 |      |    |           |            |               |
|            |           | 郵便    | 「番号                   | 103-002             | 27            |                               |                     |   |                |           |          |                 |      |    |           |            |               |
|            |           | 都道    | 節府県                   | 東京都                 |               |                               |                     |   |                |           |          |                 |      |    |           |            |               |
| đ          | 记送情報      | 住所    | f(*必須)                | 中央区                 | 日本橋1―6-       | -7                            |                     |   |                |           |          |                 |      |    |           |            |               |
|            |           | 住所    | f続き                   | 日本橋                 | 関谷ビル 6 F      |                               |                     |   |                |           |          |                 |      |    |           |            |               |
|            |           | TEL   |                       | 03-6868             | 8-7062        |                               |                     |   |                |           |          |                 |      |    |           |            |               |
|            |           | 引当    | 首先名                   | 引当先年                | <u>څ</u>      |                               | 全角20文字まで            |   |                |           |          |                 |      |    |           |            |               |
|            |           | 引当    | 6先コード                 | AAAAA               |               | 英大文字、数字-5ケ                    | <i>b</i>            |   |                |           |          |                 |      |    |           |            |               |
|            |           | 分紅    | 9(*必須)                | 可                   | ~             | ]                             |                     |   |                |           |          |                 |      |    |           |            |               |
|            |           | 複数    | (伝票同梱                 |                     | ~             |                               |                     |   |                |           |          |                 |      |    |           |            |               |
| 3          | 車両情報      | 形式    | t(*必須)                | 120SE               | 9160 🗸        | ]<br>מ [                      |                     |   |                |           |          |                 |      |    |           |            |               |
|            |           | 号機    | ŧ                     | 1234                |               | 数字-4ケタ                        |                     |   |                |           |          |                 |      |    |           |            |               |
|            |           |       | 1                     |                     |               | 1                             |                     |   |                |           |          |                 |      |    |           |            |               |
| 行番号        | ニュース      | 符号    | 部品番号                  | 記号<br>              | 統一品番          | 部品名                           | 数量                  |   | 価格             | 小計        | 在庫       | 重量[g]           | -    | Ť  | ī摘要       |            |               |
| 1          |           | 0     | 3/1-42000000          | В                   |               | JIB                           |                     | 1 | 0              | 0         |          |                 | 0    |    |           |            |               |
| 2          |           | 1     | 321-42001000          |                     |               | JIB(1)                        |                     | 1 | 1,530,000      | 1,530,000 |          | 1 157,00        |      |    |           |            |               |
| 3          |           | 2     | 321-42002000          |                     |               | JIB( <b>∠</b> )               |                     | 1 | 633,000<br>A=1 | 633,000   |          | 93,00           | 0    |    |           |            |               |
| ( <b> </b> |           |       |                       |                     |               |                               |                     |   | Ta T           | 2,163,000 |          |                 |      |    |           |            |               |
|            |           |       |                       | <<                  | く カートに良       | ट्रठ                          |                     |   |                | 確認画面へ     | >>       | ]               |      |    |           |            | ļ             |

|                                           | 🙀 KROSS               | × +                  |                     |          |           |        |          |        |      |    | - C      | ×         |
|-------------------------------------------|-----------------------|----------------------|---------------------|----------|-----------|--------|----------|--------|------|----|----------|-----------|
| ~ C @                                     | https://pl.kato-ps.co | om/JyoumonEngine/Pos | tLoginServlet?s=1   |          |           | A۳ ۶   | 2 2      | С   Ф  | €≣   | Ē  | <i>∾</i> | (b)       |
| □ お気に入りのインポート                             | Welcome to AFTAMA     |                      | n l kata na sam の内S | *        |           |        |          |        |      |    | ┣ その他の   | のお気に入り    |
|                                           |                       |                      |                     | #<br>:#/ |           |        | ¢文       | 図書 パージ | 部品   | 価格 |          | ווליקלאחו |
| KRQSS                                     |                       |                      | このアカワクトは注文できょ       |          |           |        | <u> </u> |        | HPUU |    | 検索ク      |           |
|                                           | こ豆跡社石: AD3F9709       | ~体现云社 ⊂豆琢合, AD       |                     |          | ок        |        |          |        |      |    |          |           |
|                                           |                       | <del>م</del> _       | - ト 🦙 🗹             | 詳細情報設定   | ご注文内容     | 確認 🏾 🔊 |          |        |      |    |          | Î         |
|                                           | 注文日付                  | 2023/09/25           | 1                   |          |           |        |          |        |      |    |          | 1         |
|                                           | 注文番号(*必須)             | TEST                 | 』<br> 半角英数字-10ケタま   | まで       |           |        |          |        |      |    |          |           |
|                                           | 注文種別(*必須)             | EO                   | 1                   |          |           |        |          |        |      |    |          |           |
| t) (5) (5) (5) (5) (5) (5) (5) (5) (5) (5 | ご注文社名                 | ADSテクノロジー株           | 式会社                 |          |           |        |          |        |      |    |          |           |
| の各様情報                                     | 得意先コード                | K14470               | ]                   |          |           |        |          |        |      |    |          |           |
|                                           | ご担当者様                 | ADSテスター              |                     |          |           |        |          |        |      |    |          |           |
|                                           | 担当課店所                 | 東京支店                 |                     |          |           |        |          |        |      |    |          |           |
|                                           | 伝票摘要                  |                      |                     |          | 全角10文字まで  |        |          |        |      |    |          |           |
|                                           | 配送/引取(*必須)            | 配送~                  | ]                   |          |           |        |          |        |      |    |          | 1         |
|                                           | 出荷先(* <u>必</u> 須)     | ADSテクノロジー株           | 式会社                 | ✓        | 新しい出荷先を登録 |        |          |        |      |    |          |           |
|                                           | 出荷先コード                |                      |                     |          |           |        |          |        |      |    |          |           |
|                                           | 郵便番号                  |                      |                     |          |           |        |          |        |      |    |          |           |
|                                           | 都道府県                  |                      |                     |          |           |        |          |        |      |    |          |           |
| 配送情報                                      | 住所(*必須)               |                      |                     |          |           |        |          |        |      |    |          |           |
|                                           | 住所続き                  |                      |                     |          |           |        |          |        |      |    |          |           |
|                                           | TEL                   |                      |                     |          |           |        |          |        |      |    |          |           |
|                                           | 引当先名                  | 引当先名                 |                     | 全角20文字まで |           |        |          |        |      |    |          |           |
|                                           | 引当先コード                | AAAA                 | 英大文字、数字-5ケ          | <i>b</i> |           |        |          |        |      |    |          |           |
|                                           | 分納(*必須)               | <u>न</u> ~           | ]                   |          |           |        |          |        |      |    |          |           |
|                                           | 複数伝票同梱                | ~                    |                     |          |           |        |          |        |      |    |          | -         |

# 英語サイト)

| 🦗 KIPSS        | × +                            |                                                                  | ∨ - □ X                           |
|----------------|--------------------------------|------------------------------------------------------------------|-----------------------------------|
| ← → C 🔒 p      | l.kato-ps.com/JyoumonEng       | ine/PostLoginServlet?s=1                                         | 🖻 🛧 🗔 🗱 🚟 🗯 🗖 👩 :                 |
| 📙 ADS 📃 ADSその他 | 3 📙 Search 📃 Audio             |                                                                  |                                   |
| KIPSS          | Back Home Book                 | Parts Manual Result Cart Multiframe                              | Book Page Part INVT Memo [Logout] |
|                | Company: ADSテクノロジー             | i式会社 Name: ADSテスター                                               | Search Clear [Advanced]           |
|                |                                | Cart Shipping Information Confirm                                | ۸<br>۱                            |
|                | Order date                     | 2023/09/25                                                       |                                   |
|                |                                |                                                                  |                                   |
|                | Bill to                        | ADSテクノロジー株式会社                                                    |                                   |
| Client Info    | Billing code                   | K14470                                                           |                                   |
|                | Contact Person                 | ADSテスター                                                          |                                   |
|                | Order No*Required              | TEST                                                             |                                   |
|                |                                |                                                                  |                                   |
|                | Company                        | Add new company                                                  |                                   |
|                |                                |                                                                  |                                   |
|                | Postal Code                    |                                                                  |                                   |
|                | Country                        |                                                                  |                                   |
|                | Address 2                      |                                                                  |                                   |
| Delivery Info  | TEL No                         |                                                                  |                                   |
|                | Ship to                        | Ship to Alpha-numerics. Max 42 letters.                          |                                   |
|                | Shipping<br>code*Required      | S0001 5 letters. Upper case letters and numerics can be entered. |                                   |
|                | Method of<br>shipment*Required | AIR FREIGHT V                                                    |                                   |
|                | Partial<br>Shipment*Required   | ALLOWED                                                          |                                   |

| Ŕ        |        |             |                                                                                                    |                                                                                       |                                                                                                    |
|----------|--------|-------------|----------------------------------------------------------------------------------------------------|---------------------------------------------------------------------------------------|----------------------------------------------------------------------------------------------------|
|          | ≩ ☆    |             | 9:45                                                                                                    |                                                                                       | d :                                                                                                    |
|          |        |             |                                                                                                    | すべての                                                                                  | ブックマーク                                                                                                    |
| Book F   | Page P | art INVT    | Mem                                                                                                    | 0                                                                                     | [Logout]                                                                                                    |
|          |        | Se          | arch                                                                                                    | Clear [/                                                                              | (dvanced)                                                                                                    |
|          |        |             |                                                                                                    |                                                                                       |                                                                                                    |
|          |        |             |                                                                                                    |                                                                                       |                                                                                                    |
|          |        |             |                                                                                                    |                                                                                       |                                                                                                    |
|          |        |             |                                                                                                    |                                                                                       |                                                                                                    |
|          |        |             |                                                                                                    |                                                                                       |                                                                                                    |
|          |        |             |                                                                                                    |                                                                                       |                                                                                                    |
|          |        |             |                                                                                                    |                                                                                       |                                                                                                    |
|          |        |             |                                                                                                    |                                                                                       |                                                                                                    |
|          |        |             |                                                                                                    |                                                                                       |                                                                                                    |
|          |        |             |                                                                                                    |                                                                                       |                                                                                                    |
|          |        |             |                                                                                                    |                                                                                       |                                                                                                    |
|          |        |             |                                                                                                    |                                                                                       |                                                                                                    |
|          |        |             |                                                                                                    |                                                                                       |                                                                                                    |
|          |        |             |                                                                                                    |                                                                                       |                                                                                                    |
| nventory | Unit W | /eight[g]   | F                                                                                                    | Remarks                                                                               |                                                                                                    |
| 1        | 1      | 157,000     |                                                                                                    |                                                                                       |                                                                                                    |
| 0        | 0      | 93,000      |                                                                                                    |                                                                                       |                                                                                                    |
| 0        | 0      | 700         |                                                                                                    |                                                                                       |                                                                                                    |
|          |        |             |                                                                                                    |                                                                                       |                                                                                                    |
|          |        |             |                                                                                                    |                                                                                       |                                                                                                    |
|          |        |             |                                                                                                    |                                                                                       |                                                                                                    |
|          |        |             |                                                                                                    |                                                                                       |                                                                                                    |
|          | Book   | Book Page F | Book         Page         Part         INVT           Se         Se         Se           uentory         Unit Weight[g]         Se           1         157,000         93,000           0         700         700 | Book         Page         Part         INVT         Memily           Search         ( | INVT         Memo           Book         Page         Part         INVT         Memo           Search         Clear         [A         [A         [A           uentory         Unit Weight[g]         Remarks         [A         [A           1         157,000         [A         [A         [A           0         93,000         [A         [A         [A |

| 🙀 KIPSS        | × +                                                       | ✓ - □                                                                          | ×   |  |  |  |  |  |  |  |  |
|----------------|-----------------------------------------------------------|--------------------------------------------------------------------------------|-----|--|--|--|--|--|--|--|--|
| ← → C 🔒 pl     | ← → C 🔒 pl.kato-ps.com/JyoumonEngine/PostLoginServlet?s=1 |                                                                                |     |  |  |  |  |  |  |  |  |
| 🔒 ADS 🛄 ADSその他 | 🛄 Search 🛄 Audio                                          | pl.kato-ps.com の内容     「」 すべてのブックマー                                            | 2   |  |  |  |  |  |  |  |  |
| KIPSS          | Back Home Book<br>Company : ADSテクノロジー#                    | Parts Manual You cannot place an order with this account.<br>株式会社 Name : ADS77 | ed] |  |  |  |  |  |  |  |  |
|                |                                                           |                                                                                |     |  |  |  |  |  |  |  |  |
|                | Order date                                                | 2023/09/25                                                                     |     |  |  |  |  |  |  |  |  |
|                |                                                           |                                                                                |     |  |  |  |  |  |  |  |  |
|                | Bill to                                                   |                                                                                |     |  |  |  |  |  |  |  |  |
| Client Info    | Billing code                                              | K14470                                                                         |     |  |  |  |  |  |  |  |  |
|                | Contact Person                                            | ADSテスター                                                                        |     |  |  |  |  |  |  |  |  |
|                |                                                           |                                                                                |     |  |  |  |  |  |  |  |  |
|                | Order No*Required                                         | TEST                                                                           |     |  |  |  |  |  |  |  |  |
|                |                                                           |                                                                                |     |  |  |  |  |  |  |  |  |
|                | Company                                                   | Add new company                                                                |     |  |  |  |  |  |  |  |  |
|                |                                                           |                                                                                |     |  |  |  |  |  |  |  |  |
|                | Postal Code                                               |                                                                                | E   |  |  |  |  |  |  |  |  |
|                | Country                                                   |                                                                                |     |  |  |  |  |  |  |  |  |
|                | Address 1                                                 |                                                                                |     |  |  |  |  |  |  |  |  |
| Delivery Info  | Address 2                                                 |                                                                                |     |  |  |  |  |  |  |  |  |
|                | TEL No                                                    |                                                                                |     |  |  |  |  |  |  |  |  |
|                | Ship to<br>Shipping                                       | Ship to Alpha-numerics. Max 42 letters.                                        |     |  |  |  |  |  |  |  |  |
|                | code*Required                                             | S0001 5 letters. Upper case letters and numerics can be entered.               |     |  |  |  |  |  |  |  |  |
|                | shipment*Required                                         | AIR FREIGHT                                                                    |     |  |  |  |  |  |  |  |  |
|                | Shipment*Required                                         | ALLOWED                                                                        |     |  |  |  |  |  |  |  |  |

#### (6) 新規アカウント登録時のエラー

ユーザ情報の DB 更新エラーが発生した後も、正常に動作すること。

<手順>

① DB 更新エラーを発生させるため、テスト用ユーザの DB レコードをロックします。

START TRANSACTION;

SELECT ID\_USER,FAX\_NUMBER FROM TBL\_USERS WHERE ID\_USER = 'ADSTESTER' LOCK IN SHARE MODE;

② 管理コンソールのユーザ管理画面から、テスト用ユーザを更新するとタイムアウトエラーが発生します。 この操作を繰り返して、30 回エラーを発生させます。

| 👂 InPrivate (2 國) 🔲 🗋 Kanri Tab      | × +                      |                               |     |          |          | -     |           | ×        |
|--------------------------------------|--------------------------|-------------------------------|-----|----------|----------|-------|-----------|----------|
| ← C බ ⊡ https://pl.kato-ps.com//     | youmonEngine/AKPostLogir |                               |     | <u>ہ</u> | Ф        | £≞ (7 | ÷ ~~      |          |
| Pつ ま気に入りのインボート 「P」 Welcome to AFTAMA |                          |                               |     |          | その他のお気に入 |       |           |          |
|                                      |                          |                               |     |          |          |       | CORDOXICA | 2        |
| 15-72 C                              |                          |                               |     |          |          |       | [ログアウ]    | <u>۱</u> |
| ユーザ管理 カテゴリ管理 ブックアクセス権                | ページアクセス権 コンき             | テンツ更新 ニュース登録 情報更新 ログ システムメンテナ | トンス |          |          |       |           |          |
|                                      |                          |                               |     |          |          |       |           |          |
|                                      |                          |                               |     |          |          |       |           |          |
| フーザロ グループロ へい                        | 「万字素識別子」                 |                               |     |          |          |       |           |          |
|                                      | () (2                    | 1+50-7                        |     |          |          |       |           | L        |
|                                      | 詳細編集                     |                               | ×   | 0.41     | 1.00     |       |           |          |
| ユーザ新規追加 チェックしたユーザを削除                 | - 4810                   | ADOTEOTED                     |     | 全件       | 人替       |       | 全件保存      |          |
|                                      |                          | ADSTESTER                     |     |          |          | -     |           |          |
|                                      | ハスノ F 単応<br>い*70-ト*(再入力) |                               |     |          |          | L     | 追加登録      |          |
| 1-200件 / 検索一致 全1407件                 | 8 (47 / 1)<br>認証ID       | B                             |     |          |          |       |           |          |
| [] [次ページ]                            | グループロ                    | A                             |     | [検索結界    | ₹をロー:    | カルファ  | イルに保存]    |          |
| No. J ユーザID グルーブID ヘッダ定義             | ヘッダ定義識別子                 |                               | _   |          |          |       |           |          |
| 1 ADSTESTER A                        | 姓名                       | ADSテスター                       |     |          |          |       |           |          |
|                                      | 郵便番号                     | 103-0027                      |     |          |          |       |           |          |
|                                      | 都道府県                     | 東京都                           |     |          |          |       |           |          |
| 3 00041 B_S                          | 住所                       | 中央区日本橋1-6-7                   |     |          |          |       |           |          |
| 4 🗍 00064 B_S                        | 得意先コード [?]               | K14470                        |     |          |          |       |           |          |
| 5 🗋 00124 B_S                        | 会社名                      | ADSテクノロジー株式会社                 |     |          |          |       |           |          |
| 6 🗆 00129 B_S                        | 区分                       | システム課                         |     |          |          |       |           |          |
| 7 🖸 00134 B-NKKRHD                   | エリア                      | Dom                           |     |          |          |       |           |          |
| 8 🗆 00171 🛛 B S                      | 電話番号                     | 03-6868-7062                  |     |          |          |       |           |          |
| 9 00225 B-CRHDSW                     |                          | - 102 COCO 70C2<br>           |     |          |          |       |           |          |
| 10 00232 B-HDSWED                    |                          |                               |     |          |          |       |           |          |
|                                      |                          |                               | 11  |          |          |       |           |          |
|                                      |                          | 2022.00.25.40.07.40.0         |     |          |          |       |           |          |
| 12 U 00233 B-CR                      | EDI1 K3949               | 2023-09-25 18:07:46.0         |     |          |          |       |           |          |
| 13 002343 B-HDSW_S                   | EDIT k3139               | 2023-09-25 18:07:46.0         |     |          |          |       |           |          |

| 🕒 InPrivate (2 🗐) 🔲 🗅 Kanri Tab x +                                     |  |    |    |    | - 0    | ; c        | ×    |
|-------------------------------------------------------------------------|--|----|----|----|--------|------------|------|
| ← C බ ⊡ https://pl.kato-ps.com/JyoumonEngine/AKPostLoginServlet?s=1     |  | ☆  | Cþ | €≣ | œ 4    | ε ·        |      |
| Ci お気に入りのインボート 🕒 Welcome to AFTAMA                                      |  |    |    | l  | 📁 その他の | のお気に入      | IJ   |
| よく<br>上<br>と<br>し                                                       |  |    |    |    | [      | ログアウ       | ראי[ |
| <b>ユーザ管理</b> カテゴリ管理 ブックアクセス権 ページアクセス権 コンテンツ更新 ニュース登録 情報更新 ログ システムメンテナンス |  |    |    |    |        |            |      |
| 検索         ユーザ町規追加       グループロ         マッジ定義歳別子         (ホックしたユーザを削除)   |  | 全件 | 入替 | ]  | 全件的    | <b>₹</b> 存 | Î    |

| 【 InPrivate (2 個) □ □ Karri Tab × +                                        |  |  |   |     |    | - 0      | ×              |  |  |  |  |  |
|----------------------------------------------------------------------------|--|--|---|-----|----|----------|----------------|--|--|--|--|--|
| ← C û https:// <b>pl.kato-ps.com</b> /JyoumonEngine/AKPostLoginServlet?s=1 |  |  | ☆ | ¢   | €≣ | œ %      |                |  |  |  |  |  |
| [_] お気に入りのインポート │ [ <sup>1</sup> ] Welcome to AFTAMA                       |  |  |   |     |    | 📁 その他の   | お気に入り          |  |  |  |  |  |
| いん しょう しょう しょう しょう しょう しょう しょう しょう しょう しょう                                 |  |  |   |     |    | [□       | <b>/グアウト</b> ] |  |  |  |  |  |
| <b>ユーザ管理</b> カテゴリ管理 ブックアクセス権 ページアクセス権 コンテンツ更新 ニュース登録 情報更新 ログ システムメンテナンス    |  |  |   |     |    |          |                |  |  |  |  |  |
| 検索     ユーザID     グルーブID     ヘッダ定義識別子       ユーザ新規追加     チェックしたユーザを削除        |  |  | £ | 件入替 |    | 全件<br>追加 | 保存             |  |  |  |  |  |
| エラーが発生しました。                                                                |  |  |   |     |    |          |                |  |  |  |  |  |
| org.hibernate.exception.LockTimeoutException: could not execute statement  |  |  |   |     |    |          |                |  |  |  |  |  |
| 戻る                                                                         |  |  |   |     |    |          |                |  |  |  |  |  |
|                                                                            |  |  |   |     |    |          |                |  |  |  |  |  |
|                                                                            |  |  |   |     |    |          |                |  |  |  |  |  |
|                                                                            |  |  |   |     |    |          |                |  |  |  |  |  |
|                                                                            |  |  |   |     |    |          |                |  |  |  |  |  |
|                                                                            |  |  |   |     |    |          |                |  |  |  |  |  |
|                                                                            |  |  |   |     |    |          |                |  |  |  |  |  |

# ③ ユーザ情報のロックを解除します。

COMMIT;

# ④ 管理コンソールのユーザ管理画面から、テスト用ユーザを更新できること。

| InPrivate       | 🖒 Kanri Tab   |                | × +                 |                  |                         |       |   |    |       |     |      | -                | 0        | ×             |
|-----------------|---------------|----------------|---------------------|------------------|-------------------------|-------|---|----|-------|-----|------|------------------|----------|---------------|
| € C ŵ           | https://pl.ka | ato-ps.com/Jyo |                     |                  |                         |       |   |    |       | (j) | €≒   | ٦<br>آ           | ŝ        |               |
| P.) お気に入りのインポート | Welcome to AF | FTAMA          |                     |                  |                         |       |   |    |       |     |      | 🛅 <del>2</del> 0 | 他のお気」    | - <b>ג</b> ון |
|                 |               |                |                     |                  |                         |       |   |    |       |     | نصل  |                  |          |               |
| -77-72          |               |                |                     |                  |                         |       |   |    |       |     |      |                  | [ログア     | 'ウト]          |
| ユーザ管理 カテゴ       | リ管理 ブックア      | クセス権 ペ         | ージアクセス権             | コンテンツ            | 更新 ニュース登録 情報更新 ログ システムメ | ンテナンス |   |    |       |     |      |                  |          |               |
|                 |               |                |                     |                  |                         |       |   |    |       |     |      |                  |          |               |
|                 |               |                |                     |                  |                         |       |   |    |       |     |      |                  |          |               |
|                 | グループロ         | A              | 「完美識別子              |                  |                         |       |   |    |       |     |      |                  |          |               |
|                 |               |                | × )C 428 80( /)*1 1 | +0#11+           | AU-7                    |       | 1 |    |       |     |      |                  |          | - 1           |
|                 |               |                | 詳細編集                |                  |                         | ×     |   |    | A 184 | 1 # | 1    |                  | 11.10-1- | - Ľ           |
| ユーザ新規追加   チ     | エックしたユーザ      | を削除            | ⊐ – tf ID           |                  | ADSTESTED               |       |   |    | 至升,   | 人谷  |      | 1<br>1<br>1      | 十昧任      |               |
|                 |               |                | ゴッル                 | 確認               | ADSTESTER               |       |   |    |       |     |      | -                | - 71.03  | -             |
|                 |               |                | パフワード(再入 ;          | <u>******</u> カ) |                         |       |   |    |       |     |      | 追加               | 加登球      |               |
| 1 - 200件 / 検索一致 | 全1407件        |                | 認証ID                |                  | В                       |       |   |    |       |     |      |                  |          |               |
| [] [次ページ]       |               |                | グループID              |                  | A1                      |       |   | [検 | 索結果   | をロー | ・カル: | ファイリ             | レに保存     | F]            |
| No. 🔽 ーザID      | グループID        | ヘッダ定義          | ヘッダ定義識別             | 別子               |                         |       |   |    |       |     |      |                  |          |               |
| 1 🗆 ADSTESTER   | A1            |                | 姓名                  |                  | ADSテスター                 |       |   |    |       |     |      |                  |          |               |
|                 | ΔDMIN         |                | 郵便番号                |                  | 103-0027                |       |   |    |       |     |      |                  |          |               |
| 2 0 00041       | D.C.          |                | 都道府県                |                  | 東京都                     |       |   |    |       |     |      |                  |          |               |
| 3 00041         | D_3           |                | 住所                  |                  | 中央区日本橋1-6-7             |       |   |    |       |     |      |                  |          |               |
| 4 📋 00064       | B_S           |                | 得意先コード              | [?]              | K14470                  |       |   |    |       |     |      |                  |          |               |
| 5 🗌 00124       | B_S           |                | 会社名                 |                  | ADSテクノロジー株式会社           |       |   |    |       |     |      |                  |          |               |
| 6 🗌 00129       | B_S           |                | 区分                  |                  | システム課                   |       |   |    |       |     |      |                  |          |               |
| 7 🗌 00134       | B-NKKRHD      |                | エリア                 |                  | Dom                     |       |   |    |       |     |      |                  |          |               |
| 8 🗆 00171       | BS            |                | 電話番号                |                  | 03-6868-7062            |       |   |    |       |     |      |                  |          |               |
| 9 00225         | -<br>B_CRHDSW |                | FAVE D              |                  |                         |       |   |    |       |     |      |                  |          |               |
|                 |               |                |                     |                  |                         |       |   |    |       |     |      |                  |          |               |
| 10 00232        | DUDOWED       |                |                     |                  |                         | 1     |   |    |       |     |      |                  |          |               |
|                 | B-HUSWED      |                |                     |                  |                         |       | 1 |    |       |     |      |                  |          |               |
| 12 🗌 00233      | B-CR          |                | EDIT                | k3949            | 2023-09-25 18:07:46.0   |       |   |    |       |     |      |                  |          |               |
| 13 🗌 002343     | B-HDSW_S      |                | EDIT                | k3139            | 2023-09-25 18:07:46.0   |       |   |    |       |     |      |                  |          |               |

| InPrivate                                                   | 🗅 Kanri Tab    |                    | +           |           |                      |              |        |    |     |              |      |       | O          | ×    |
|-------------------------------------------------------------|----------------|--------------------|-------------|-----------|----------------------|--------------|--------|----|-----|--------------|------|-------|------------|------|
|                                                             | https://pl.kat | o-ps.com/JyoumonE  |             |           |                      |              |        |    | ☆   | ¢            | ি    | ŵ     | ŝ          |      |
| □ お気に入りのインポート   「                                           | Welcome to AFT | AMA                |             |           |                      |              |        |    |     |              |      | 🛅 その( | 他のお気(      | こ入り  |
| 16 15 2 61                                                  | _              |                    |             |           |                      |              |        |    |     |              |      | _     |            |      |
|                                                             |                |                    |             |           |                      |              |        |    |     |              |      |       | [ログア       | ילי] |
| ユーザ管理 カテゴリ管                                                 | 管理 ブックアク       | ウセス権 ページァ          | <b>クセス権</b> | コンテンツ更新   | f ニュース登録 !           | 春報更新 ログ システム | メンテナンス |    |     |              |      |       |            |      |
|                                                             |                |                    |             |           |                      |              |        |    |     |              |      |       |            |      |
| 検索       ユーザID       ユーザ新規追加       チェージ       1.200件 / 検索一致 | グルーブID<br>     | <u>ヘッダ定義</u><br>削除 | <u>歳別子</u>  | 【検索】【入カクリ | 7                    |              |        | [  | 全件  | 入替           |      | 全作追力  | ≠保存<br>□登録 | Î    |
| [] [次ページ]                                                   | E1407 H        |                    |             |           |                      |              |        | [棋 | 索結果 | <b>*</b> をロー | לא ל | ファイル  | に保存        | F]   |
| No. 🗸 ユーザID グ                                               | ブループID         | ヘッダ定義識別子           | 詳細編集        | システム登録者   | システム登録日時             |              |        |    |     |              |      |       |            |      |
| 1 🗆 ADSTESTER A                                             | .1             |                    | EDIT        | ADMIN     | 2023-09-25 18:43:35. | D            |        |    |     |              |      |       |            |      |
| 2 🗆 ADMIN AI                                                | DMIN           |                    | EDIT        | ADMIN     | 2023-09-25 18:07:53. | D            |        |    |     |              |      |       |            |      |
| 3 🗌 00041 🛛 🖪                                               | _\$            |                    | EDIT        | k3949     | 2023-09-25 18:07:46. | D            |        |    |     |              |      |       |            |      |
| 4 🗌 00064 B                                                 | _\$            |                    | EDIT        | k3949     | 2023-09-25 18:07:46. | D            |        |    |     |              |      |       |            |      |
| 5 🗌 00124 B                                                 | _\$            |                    | EDIT        | k3949     | 2023-09-25 18:07:46. | D            |        |    |     |              |      |       |            |      |
| 6 🗌 00129 B                                                 | _S             |                    | EDIT        | k3949     | 2023-09-25 18:07:46. | D            |        |    |     |              |      |       |            |      |
| 7 🗌 00134 B-                                                | NKKRHD         |                    | EDIT        | k3139     | 2023-09-25 18:07:46. | D            |        |    |     |              |      |       |            |      |
| 8 🗌 00171 🛛 🖪                                               | _s             |                    | EDIT        | k3949     | 2023-09-25 18:07:46. | D            |        |    |     |              |      |       |            |      |
| 9 🗌 00225 B.                                                | CRHDSW         |                    | EDIT        | k3139     | 2023-09-25 18:07:46. | D            |        |    |     |              |      |       |            |      |
| 10 🗆 00232 B                                                | HDSWED         |                    | EDIT        | k3949     | 2023-09-25 18:07:46. | D            |        |    |     |              |      |       |            |      |
| 11 🗆 002321 B-                                              | HDSWED         |                    | EDIT        | k3949     | 2023-09-25 18:07:46. | D            |        |    |     |              |      |       |            |      |
| 12 🗌 00233 B                                                | I-CR           |                    | EDIT        | k3949     | 2023-09-25 18:07:46. | D            |        |    |     |              |      |       |            |      |
| 13 🗌 002343 B                                               | -HDSW_S        |                    | EDIT        | k3139     | 2023-09-25 18:07:46. | D            |        |    |     |              |      |       |            |      |

## メンテナンス復旧作業

### (1) データ復旧

テスト用に追加・更新されたデータを復元します。

① DB の復元

### (ア) ユーザ情報

mysql -uaftama -p -h aftama-cluster.cluster-ckzcmwzaynt2.ap-northeast-1.rds.amazonaws.com kato < TBL\_USERS.20230925.dmp

### (イ) 注文状況データ

mysql -uaftama -p -h aftama-cluster.cluster-ckzcmwzaynt2.ap-northeast-1.rds.amazonaws.com kato < TBL\_ORDER\_INFO.20230925.dmp

mysql -uaftama -p -h aftama-cluster.cluster-ckzcmwzaynt2.ap-northeast-1.rds.amazonaws.com kato < TBL\_ORDER\_INFO\_TIME\_OF\_ORDER.20230925.dmp

② ファイルの削除

(ア) 注文データファイル

cd /home/aftama/AftamaShopdata/kato rm 23093335.txt

cd /home/aftama/AftamaShopdata/kato/en rm 23093335.txt

cd /home/aftama/AftamaShopdataBackup/kato rm 23093335.txt

cd /home/aftama/AftamaShopdataBackup/kato/en rm 23093335.txt

#### (2) 死活監視

死活監視処理を ON にします。

① 死活監視サーバ (dev1.aftama.net) の設定ファイルを復元します。

cd /home/aftama/AftamaBin/AftamaAliveMonitor/conf

mv servers.json.20230925.bk servers.json

(3) サイト自動復旧

サイト自動復旧処理を ON にします。

crontab 設定のサイト自動復旧処理のコメントアウトを解除します。

【root ユーザの crontab 設定】

#8,18,28,38,48,58 \* \* \* \* /root/auto/AftamaAutoRestart.sh /var/run/tomcat/tomcat.pid >> /root/auto/logs/AftamaAutoRestart.log 2>&1

 $\downarrow \downarrow \downarrow \downarrow$ 

8,18,28,38,48,58 \* \* \* \* /root/auto/AftamaAutoRestart.sh /var/run/tomcat/tomcat.pid >> /root/auto/logs/AftamaAutoRestart.log 2>&1

#### (4) 工事中画面

ログイン画面を復元します。

cd ~aftama/ADSWork

source returnToNormal.sh

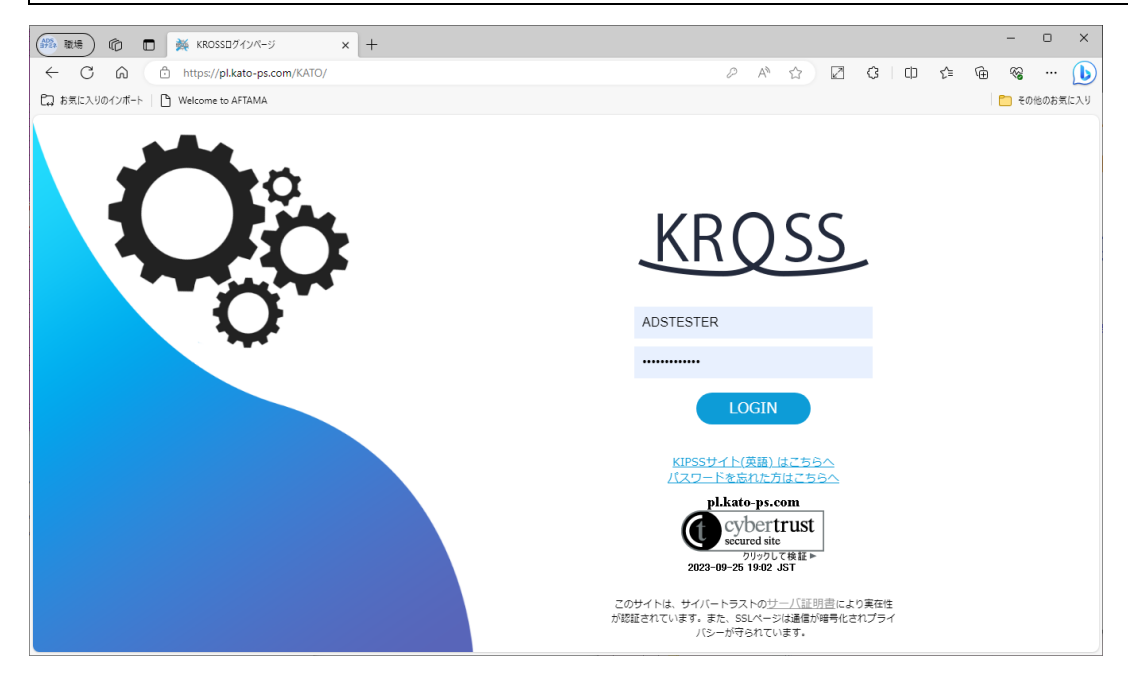

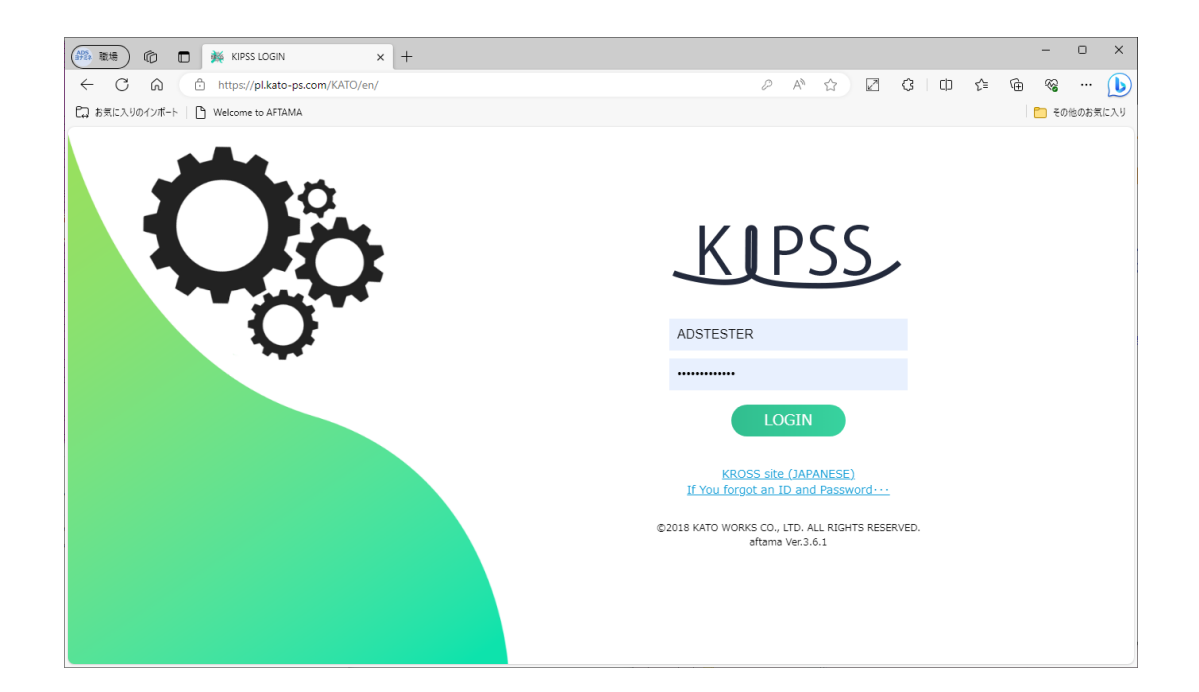

以上